# FutureNet AS-150/X

# CDMA 1X モバイル アクセス・ルータ

## ユーザーズ・ガイド

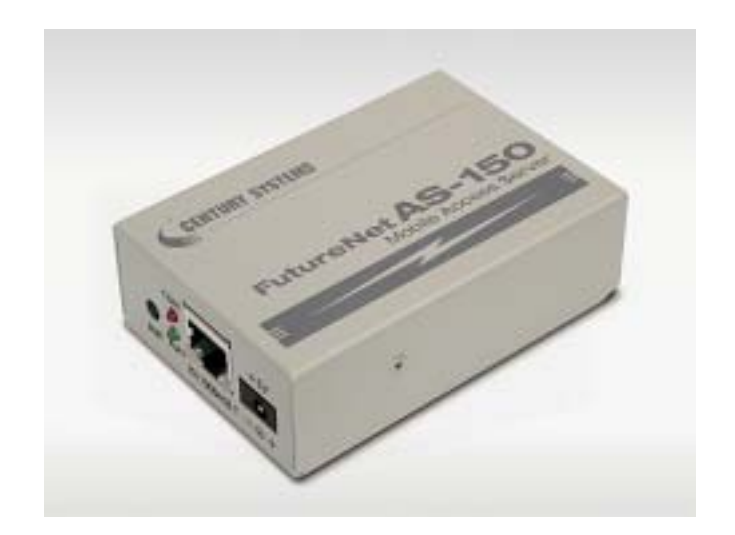

# CENTURY SYSTEMS

商標について

FutureNet は、センチュリー・システムズ株式会社の商標です。

下記製品名等は米国 Microsoft Corporation の登録商標です。

# Microsoft, Windows, Windows 95, Windows 98, Windows NT4.0, Windows 2000, Windows XP, Windows Vista, Microsoft Internet,

#### **Microsoft Outlook Express**

その他の商品名、会社名は、各社の商標または登録商標です。

#### ご注意

- (1) お取扱いを誤った場合には責任を負いかねますので、ご使用前には必ず本マニュア ルをお読み下さい。
- (2) このマニュアルの作成にあたっては万全を期しておりますが、万一不審な点、記載 漏れなどお気づきのことがありましたらお問い合わせ下さい。
- (3) 本製品を使用した事によるお客様の損害、逸失利益、または第三者のいかなる請求 につきましても、上記の項目(2)にかかわらず当社は一切の責任を負いかねますの で、あらかじめご了承下さい。
- (4) このマニュアルの著作権および本体ハードウェア、ソフトウェアに関する知的財産 権は、センチュリー・システムズ株式会社に帰属します.
- (5) このマニュアルの内容の全部または一部を無断で転用、複製することはできまん。
- (6) 本マニュアルの内容および仕様、外観は、改良のため将来予告なく変更することが あります。

|  | 目次 |  |
|--|----|--|
|--|----|--|

| 1章 はじめに                        | 1  |
|--------------------------------|----|
| 1.1 AS-150/X の使い方              | 2  |
| 1.2 梱包内容の確認                    | 4  |
| 2章 ハードウェアの名称と接続方法              | 5  |
| 2.1 AS-150/Xの本体各部の名称           | 6  |
| 2.2 LED 表示                     | 7  |
| 2.3 接続の方法                      | 10 |
| 2.4 LAN インターフェース仕様             | 11 |
| 3章 センターとの通信仕様                  | 13 |
| 3.1 発信 着信 PPP 時間管理             | 14 |
| 3.1.1 ドメイン管理情報                 | 14 |
| 3.1.2 発信、PPP 認証                | 14 |
| 3.1.3 着信、PPP 認証                | 15 |
| 3.2 NAT/PAT 変換                 | 16 |
| 3.2.1 NAT コンフィグレーション・テーブルの作成方法 | 16 |
| 3.2.2 NAT コンフィグレーション・テーブルの具体例  | 18 |
| 3.2.3 セッション管理仕様                | 22 |
| 3.3 GRE トンネリング                 | 23 |
| 3.4 OTA 機能                     | 25 |
| 4章 セットアップ機能                    | 29 |
| 4.1 工場出荷 IP アドレスの変更            | 30 |
| 4.2 Telnet 設定の使い方              | 31 |
| 4.2.1 コマンドラインの使い方              | 33 |
| 4.2.2 設定値の保存と復帰                | 34 |
| 4.3 設定内容と工場出荷値                 | 37 |
| 4.3.1 共通設定項目                   | 37 |

| 4.3.2 GRE に関する設定                    | 41 |
|-------------------------------------|----|
| 4.3.3 NAT に関する設定                    | 42 |
| 4.4 設定を工場出荷値に戻す                     | 43 |
| 5章 運用・管理に関する機能                      | 45 |
| 5.1 時刻サーバ機能                         | 46 |
| 5.2 パケットフィルタ機能                      | 47 |
| 5.2.1 機能の概要                         | 47 |
| 5.2.2 設定項目                          | 48 |
| 5.2.3 主な設定例                         | 51 |
| 5.3 DHCP サーバ機能                      | 53 |
| 5.3.1 設定手順                          | 53 |
| 5.3.2 DHCP クライアントの設定について            | 58 |
| <ol> <li>5.4 通信履歴のロギング機能</li> </ol> | 59 |
| 5.5 SYSLOG によるログの転送                 | 62 |
| 5.5.1 AS-150/X 側の設定                 | 62 |
| 5.5.2 ホストコンピュータ側の設定                 | 63 |
| 5.6 ステータス表示                         | 65 |
| 5.7 ファームウェアのバージョンアップ                | 70 |
| 6章 コマンド <b>一覧</b>                   | 73 |
| 6.1 制御コマンド                          | 74 |
| 6.2 設定コマンド                          | 77 |
| 7章 参考資料                             | 87 |
| 7.1 AS-150/X 仕様一覧                   |    |

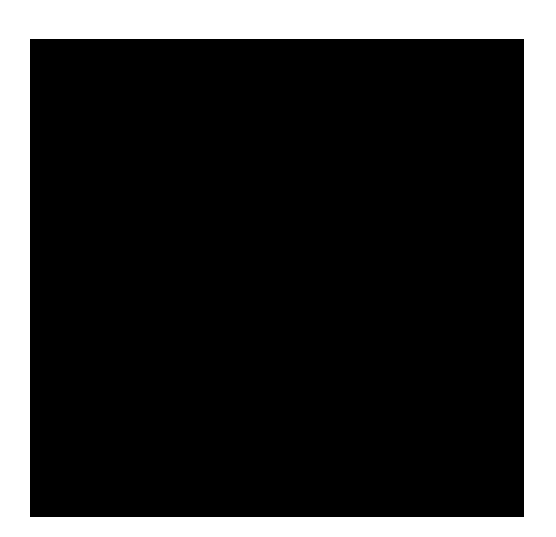

## はじめに

ここでは FutureNet AS-150/X の概要をご紹介します。

## 1.1 AS-150/Xの使い方

FutureNet AS-150/X は KDDI 株式会社が提供する CDMA 1X サービスを使ってモ バイルデータ通信を簡単に実現するための通信装置です。屋外に設置した設備・機 器など、環境条件の厳しい場所でもワイヤレスの通信を実現します。

通信モジュールとしては「WM-M200」(セイコーインスツルメンツ社製)を内蔵 しています。「WM-M200」は、CDMA 1X に対応しており、下り最大 144kbps(ベ ストエフォート)、上り:最大 64kbps(ベストエフォート)の通信性能を備えます。 下図に示す CIPL サービス環境でアクセスサーバとして使用できます。

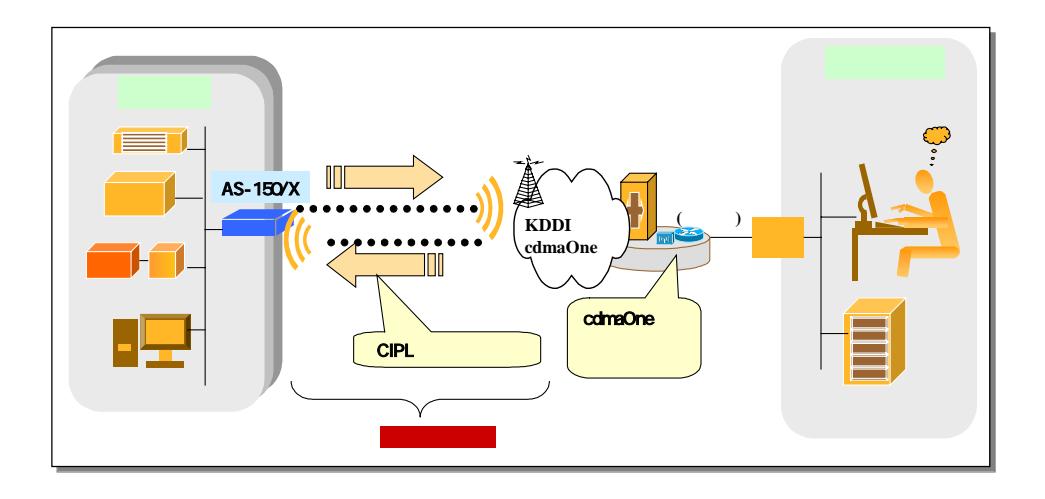

CDMA 1X の回線契約では拠点側ネットワークには IP アドレスが 1 つだけ割り当 てられます。そのため拠点側に複数の LAN 装置がある場合は NAT/PAT (Network Address Translation/ Port Address Translation)を使うのが一般的です。AS-150/X の NAT 機能はポートフォワード (特定のポートへのマッピング) に対応していますが、よ り様々な通信システムへ適応できるよう、トンネルプロトコルの1 つである GRE (Generic Routing Encapsulation)も組み込んでいます。GRE の場合はセンター側に FutureNet XR シリーズのルータを使います。AS-150/X とセンター側ルータ間でトン ネリングすると、センター側からは複数の機器間を IP アドレスで指定して通信が おこなえます。

末端機器とセンタ間の TCP/IP 通信を NAT または GRE のどちらを使用するかは CIPL ドメインごとに設定できます。どちらの場合も、WAN インタフェースの IP アドレスは IPCP (Internet Protocol Control Protocol は PPP 上で IP 通信を開始する際 に, IP アドレスの受け渡しなどに使われるプロトコルです)によって取得します。

1) NAT の場合

末端機器からセンターに送る IP パケットの送信元アドレスはこのアドレスに 変換し(NAT)、センターから受信した IP パケットの送信先 IP アドレスは末端 機器の IP アドレスに逆変換します。

2) GRE の場合

末端機器からセンターに送る IP パケットは GRE カプセリングをおこないま す。デリバリヘッダの送信元 IP アドレス (GRE トンネリング始点) は IPCP に よって取得したアドレスとし、送信先 IP アドレス (GRE トンネリング終点) は センタのルータ (FutureNet XR シリーズ) のアドレスとします。

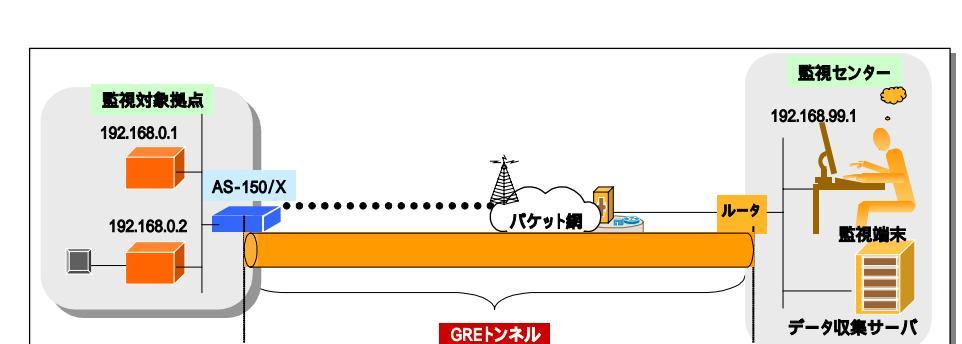

センタから受信した GRE パケットはデカプセリングをおこないます。

## 1.2 梱包内容の確認

製品パッケージに含まれる内容は別紙の「パッキングリスト」に記載されて います。「パッキングリスト」に含まれるものがそろっているか確認して下さ い。万一、不足しているものがありましたら、お手数ですが「FutureNet サポー トデスク」までご連絡下さい。

製品に同梱の CD-ROM には、本マニュアルの他にファームウェア・バージョ ンアップのためのユーティリティソフトが含まれています。これについても確 認して下さい。

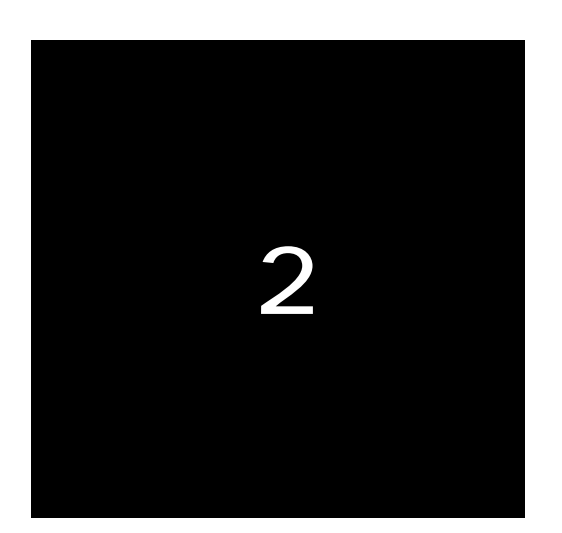

## ハードウェアの名称と接続方法

ここでは FutureNet AS-150/X の本体各部の名称と接続に ついて説明します。

## 2.1 AS-150/X の本体各部の名称

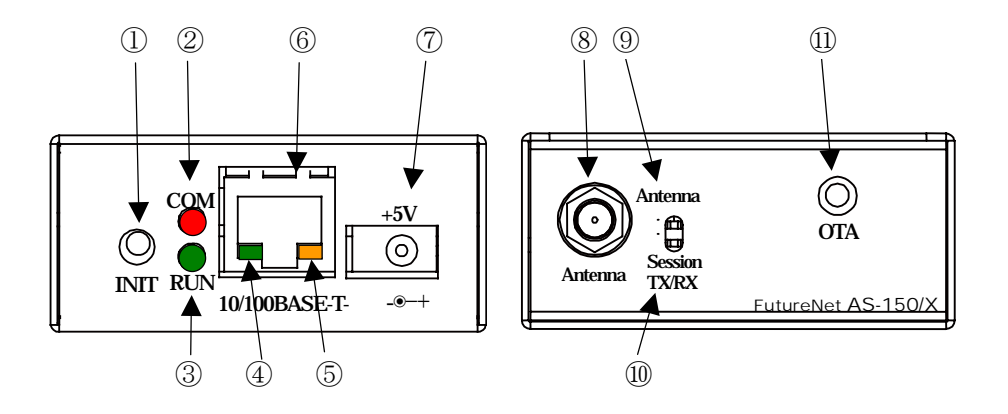

AS-150/Xの本体各部の名称と働きは以下のとおりです。

【AS-150/X本体各部の名称と働き】

| 番号 | 名 称                          | 働 き                                                                                   |
|----|------------------------------|---------------------------------------------------------------------------------------|
| 1  | [INIT]<br>プッシュボタン            | このボタンを押しながら本体の電源を入れると、すべての<br>設定内容を工場出荷時の状態に初期化します。<br>詳細は「4.4 設定を工場出荷値に戻す」を参照してください。 |
| 2  | [COM]<br>赤色 LED              | 下記「LED RUN,COM の表示内容」を参照してください。                                                       |
| 3  | [RUN]<br>緑色 LED              |                                                                                       |
| 4  | イーサネットリンク<br>LED(緑)          | イーサネットリンクで点灯。データ送受信時は点滅します。                                                           |
| 5  | イーサネット速度<br>LED(橙)           | 100Mbps 時点灯、10Mbps 時消灯します。                                                            |
| 6  | [100/10BASE-T]<br>イーサネットコネクタ | イーサネット規格の 100/10BASE-T ケーブルを接続するため<br>のコネクタ(RJ-45)です。                                 |
| 7  | [+5V]<br>DC 電源ソケット           | AC アダプタからの電源ケーブルを接続します。<br>必ず製品付属の AC アダプタを接続して下さい。                                   |
| 8  | [Antenna]<br>アンテナ接続端子        | 外部アンテナを接続する端子です。                                                                      |
| 9  | [Antenna]<br>電波強度 LED        | 赤緑の2色LEDで電波強度を表示します。                                                                  |

| 10 | [Session Tx/Rx] | PPP リンクの確立/切断 及び データ送受信状態を表示しま |
|----|-----------------|--------------------------------|
|    | PPP リンク/通信 LED  | す。また OTA 実行時の状態を表示します。         |
|    | [OTA]           | OTASP(回線開通)を行います。              |
| U) | プッシュボタン         | 詳細は「3.4 OTA 機能」を参照してください。      |

### 2.2 LED 表示

本装置は6個のLEDを持っています。

(1) 動作状態の表示

[COM]、[RUN] の2個のLEDにより、動作状態を表示します。 説明中の点滅とは「0.2秒点灯/0.2秒消灯」の繰り返しを意味します。

●正常動作時の LED 表示

①起動準備中

電源投入(または再起動)で COM-LED が点灯し、動作可能になると消灯しま す。動作可能状態になるまでに数 10 秒程度要します。

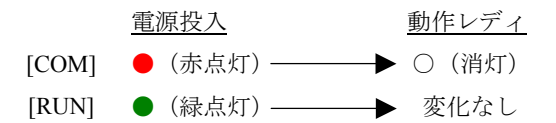

②バージョンアップ時

ファームウェア書き込み中は COM-LED が点滅し、完了で消灯します。

 ファームウェア書き込み中
 書き込み完了

 [COM] ★ (赤点滅) → ○ (消灯)

 [RUN] ● (緑点灯) → 変化なし

③工場出荷値設定時

設定値初期化中は COM-LED が消灯し、初期化完了で点灯します(約20秒程度)。 この後停止しますので、運用する場合は電源を入れなおしてください。

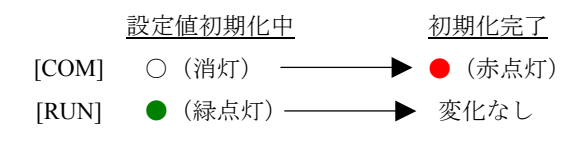

## 

⑤システムエラー COM-LED と RUN-LED は両方とも連続点滅し、動作を停止します。ただし WatchDog 監視を行っていれば再起動します。

## 

④H/W システム情報読み出しエラー
 COM-LED は5回点滅と1秒消灯を繰り返し、RUN-LED は連続点滅します。

## 

③不揮発メモリ読み書きエラー COM-LED は4回点滅と1秒消灯を繰り返し、RUN-LED は連続点滅します。

②Ethernet 内部ループバックエラー COM-LED は3回点滅と1秒消灯を繰り返し、RUN-LED は連続点滅します。

イーサネットケーブルが装着されるのを待っている状態です。

①イーサネット・リンクエラー COM-LEDは2回点滅と1秒消灯を繰り返し、RUN-LEDは連続点滅します。

●エラー発生時の LED 表示と動作

動作停止の状態です。

(2) アンテナ強度の表示

電波の受信状態を1個の2色LED [Antenna] により以下のように表示します。

緑点灯:普通(3本) 緑点滅:やや弱い(2本) 赤点滅:弱い(1本) 赤点灯:圏外(0本)

(3) PPP リンク/通信/OTA 状態 LED

PPP リンク及びデータ送受信の状態を1個の緑色 LED [Session Tx/Rx] により以下のように表示します。

- ・PPP リンク確立時 点灯。PPP リンク解消時 消灯。
- ・PPP リンクの状態にかかわらず、データ送受信時、点滅。
- ・OTA 機能を実行したとき、以下の表示を行います
  - モジュールとのデータ送受信に伴い、点滅。
  - ② OTASP が成功した場合、約10秒間点灯。
- (4) イーサネットリンク/速度 LED

イーサネットコネクタの両側の2個のLEDで、PHYリンクとデータ転送状態を 表示します。「2.1 AS-150/Xの本体各部の名称」を参照してください。 2.3 接続の方法

本体背面は次のように各機器を接続して下さい。

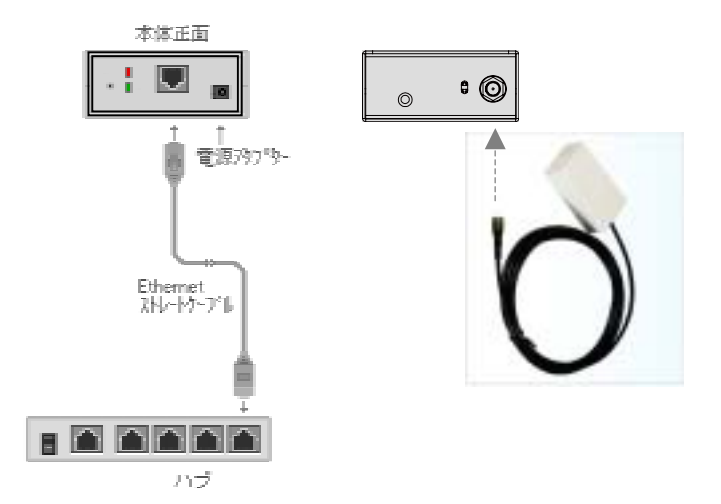

接続可能なアンテナ

AS-150/Xに接続できる外部アンテナ(別売)は用途に応じて各社の製品が選 択できます。使用可能な製品につきましては弊社営業部までお問い合わせくだ さい。

本装置を LAN に接続するにはイーサネットケーブル (ストレート)を使って 本装置の 100/10Base-T ポートをハブに接続します。イーサネットケーブル・コ ネクタは、カチッと音がするまでしっかりと接続して下さい。

ACアダプタ電源にはAC100Vの家庭用・商用電源を使用して下さい。

## 2.4 LAN インターフェース仕様

本装置は以下のイーサネットインタフェースを備えています。

Fast Ethernet × 1 # h100BASE-TX/10BASE-T (RJ-45), Auto MDI/MDI-X

本装置の MAC アドレスの上位 3 バイトは"00806D"です。MAC アドレスは本 体の裏面のシールに印刷されています。また、Telnet でログインしたときの最初 の画面にも表示されます。

通信速度および通信モードについては、電源投入時、相手装置とオートネゴ シエーションを行い、伝送速度と全二重/半二重を自動的に決定します。

また、接続されたイーサネット・ケーブルがストレートかクロスかを自動的に 判別し,信号を切り替えます。

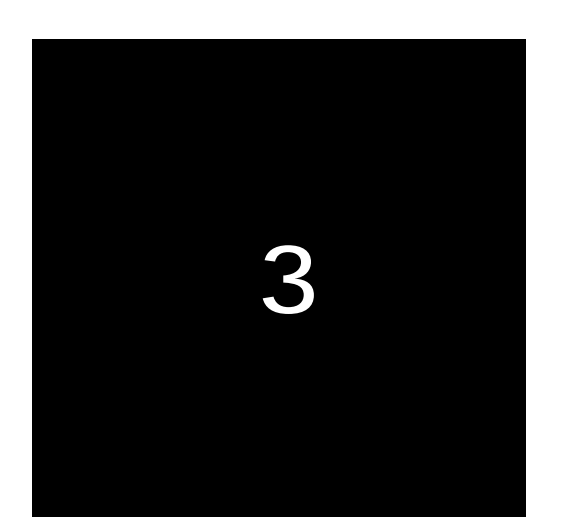

# センターとの通信仕様

ここでは **CIPL** 網を経由してセンターと通信する上で必要 とする機能や設定内容について説明します。

- 3.1 発信 着信 PPP 時間管理
- 3.1.1 ドメイン管理情報

本装置はドメイン毎の情報として以下の内容を管理しています。

- ① ドメイン名
- ② ユーザー名
- ③ パスワード
- ④ 自動発呼先の宛先 IP アドレスとネットマスク値
- ⑤ メトリック (宛先までのホップ数)
- ⑥ 接続インターフェースとして、NAT/GRE のどちらを使用するか
- ⑦ GRE を選択した場合の GRE トンネリング終点 IP アドレス

### 3.1.2 発信、PPP 認証

センターから着信待ち受け状態時に、イーサネットインターフェースから IP パケットを受信し、その宛先 IP アドレスがドメインリストの宛先 IP グルー プに含まれる場合、発信し、PPP 接続を行います。WAN 側の IP アドレスは、 IPCP で取得します。PPP リンク確立時、対応するドメインリストの宛先 IP ネッ トワークを IP ルーティングテーブルに登録します。PPP リンク確立後は、LAN 側のパソコンから受信し WAN 側にルーティングする IP パケットは、NAT 変換 または GRE カプセリング後 WAN 側に送出し、WAN 側から受信した IP パケッ トは、NAT 逆変換または GRE デカプセリング後 LAN 側に送出します。 PPP 認証は、以下の形式で行います。

ユーザーID:ドメインに対応するユーザー名@ドメインに対応するドメ イン名

パスワード:ドメインに対応するパスワード

例. 下表のように2つのドメイン登録を行っている場合の例です。

| ドメイン名 | domain0 | domain1 |
|-------|---------|---------|
| ユーザー名 | user0   | user1   |

| パスワード        | pw0           | pw1            |
|--------------|---------------|----------------|
| 自動発呼         | ON            | ON             |
| 宛先ネットワーク     | 192.168.201.0 | 192.168.202.0  |
| マスク          | 255.255.255.0 | 255.255.255.0  |
| メトリック        | 1             | 1              |
| インタフェース      | NAT           | GRE            |
| GRE トンネリング終点 | 0.0.0.0       | 192.168.11.126 |

イーサネットインターフェースから 192.168.202.1 宛ての IP パケットを 受信したとき発信を行います。PPP 認証は、ユーザーID が

"user1@domain1"、パスワードは"pw1"となります。

この例では、192.168.202.0/24 をインターフェース GRE として、IP ルー トテーブルに登録します。

### 3.1.3 着信、PPP 認証

通信モジュールからの着信通知を受けて PPP 接続を行います。WAN 側の IP アドレスは、IPCP で取得します。PPP リンク確立時、対応するドメインリス トの宛先 IP ネットワークを IP ルーティングテーブルに登録します。PPP リンク 確立後は、自ノードまたは LAN 側から受信し WAN 側にルーティングする IP パケットは、NAT 変換または GRE カプセリング後 WAN 側に送出し、WAN 側 から受信した IP パケットは、NAT 逆変換または GRE デカプセリング後自ノー ドまたは LAN 側に送出します。

PPP 認証時は着信したドメイン名に従い、登録されたユーザ名、パスワード を使用します。

### 3.2 NAT/PAT 変換

AS-150X は、PAT (Port Address Translation、別名: IP masquerade)機能を実装し ています。IP Masquerade機能は、複数のプライベート IP アドレスを、センター側(認 証代行 RADIUS)から払い出された単一のグローバル IP アドレスに対応させる機能 です。これによって LAN 上の複数の機器が AS-150X を通して CIPL を利用できる ようになります。

また、NAT コンフィグレーション・テーブルに変換データを設定することにより、 次のような接続形態が実現できます。

- ・ WAN 側にアクセスできる LAN 側の機器を限定する。
- ・ WAN 側からアクセスできる LAN 側の機器を指定する。
- ・ WAN 側から LAN 側にアクセスできないようにする。

#### 3.2.1 NAT コンフィグレーション・テーブルの作成方法

NAT コンフィグレーション・テーブルには、最大48 個まで変換データを登録 できます。複数の変換データが登録されている場合は、エントリ番号の小さい 順に比較し、マッチした変換データに従って、NAT 変換や逆変換を行います。 登録できる内容は下表の項目です。

| エントリ番号            | NAT コンフィグレーション・テーブルのエントリ番号                                                                              |
|-------------------|----------------------------------------------------------------------------------------------------|
| プライベート<br>IP アドレス | LAN 側のプライベート IP アドレスを次のいずれかで登録します。                                                                      |
|                   | <ul> <li>プライベート IP アドレスを1つ指定する</li> <li>プライベート IP アドレスの始点と終点を範囲で指定する</li> <li>すべてのアドレスを対象とする</li> </ul> |
|                   | 単一指定した場合は「NAT エントリ」となり、このプライベート IP アドレスに対して WAN 側からアクセスが可能になります。                                        |
|                   | 範囲指定、またはすべてを指定した場合は「PAT エントリ」と<br>なり、WAN 側からはアクセスできなくなります。<br>NAT エントリと PAT エントリは混在可能です。                |

| プロトコル                   | LAN 側のプロトコルを次のいずれかで指定します。                                                                                            |
|-------------------------|----------------------------------------------------------------------------------------------------|
|                         | <ul> <li>特定のプロトコルを指定する</li> <li>すべてのプロトコルを対象とする</li> </ul>                                                           |
| ポート                     | LAN 側の TCP/UDP ポートを指定します。指定の仕方は次のいずれかが可能です。                                                                          |
|                         | <ul> <li>1つのポート番号を指定する</li> <li>複数のポート番号を始点、終点の範囲で指定する</li> <li>すべてのポートを対象とする</li> </ul>                             |
|                         | ただし、この項目は NAT エントリの場合のみ有効です。<br>PAT エントリの場合はこの設定は無視されます (すべてのポー<br>トにマッチする)。                                         |
| WAN 側からの<br>アクセスポー<br>ト | WAN 側から LAN 側の機器にアクセスする際のポート番号を指定します(ポートフォワード)。この項目は NAT エントリの場合のみ有効です。<br>WAN 側からのアクセスポートが LAN 側機器のポートと同じ場合は省略できます。 |

3.2.2 NAT コンフィグレーション・テーブルの具体例

【例1】LAN 側に WWW サーバー1 台と、複数のクライアントがある場合の例です。

①WWW サーバー(プライベート IP アドレス=192.168.254.1)を、WAN 側からア クセスできるようにする。

②その他のクライアントは全て WAN 側にアクセスできるようにする (WAN 側からのアクセスさせない)。

| NAT コンフィグレーション・テーブル<br>の登録項目 | ①の条件          | ②の条件      |
|------------------------------|---------------|-----------|
| プライベート IP アドレス               | 192.168.254.1 | ①以外すべてを対象 |
| プロトコル                        | tcp           | すべてを対象    |
| ポート                          | www (80)      | すべてを対象    |
| WAN 側からのアクセスポート              | 指定しない         | 指定しない     |

注)登録時のエントリ番号は①より②を大きくします

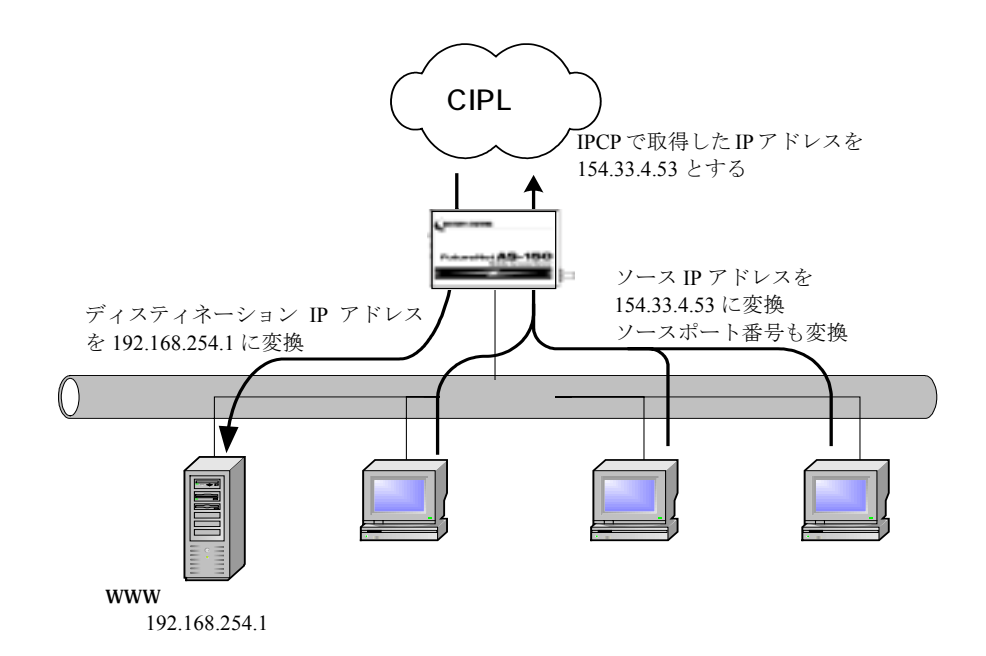

【例2】LAN 側のクライアント1台に対し、WAN 側からもアクセスできるようにする 場合の例です。

WAN 側にアクセスするクライアントを 192.168.254.3 のみに限定し、IPCP で 取得した 154.33.4.53 に変換して WAN 側に送出させます。また WAN 側からの 154.33.4.53 へのパケットも、すべて 192.168.254.3 に渡します。

| NAT コンフィグレーション・テーブル<br>の登録項目 | 上記の条件         |  |
|------------------------------|---------------|--|
| プライベート IP アドレス               | 192.168.254.3 |  |
| プロトコル                        | すべてを対象        |  |
| ポート                          | すべてを対象        |  |
| WAN 側からのアクセスポート              | 指定しない         |  |

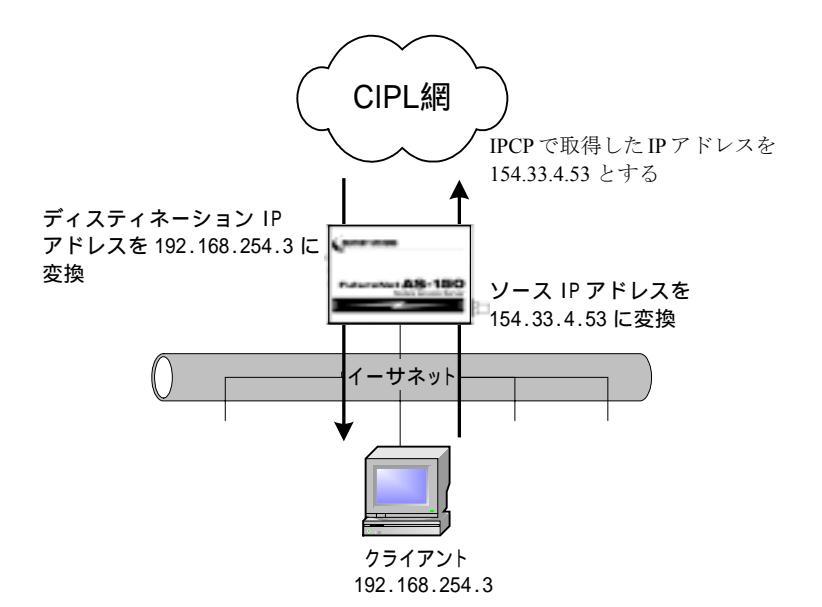

【例3】WAN 側にアクセスできるクライアントを限定する例です。

WAN 側にアクセスできるクライアントを、

① 192.168.254.2~192.168.254.4 および

② 192.168.254.7~192.168.254.10 に限定します。

※WAN 側からのアクセスは全てできません。

| NAT コンフィグレーション・テーブル<br>の登録項日 | ①の条件          | ②の条件           |
|------------------------------|---------------|----------------|
| プライベート IP アドレス               | 192.168.254.2 | 192.168.254.7  |
|                              | 192.168.254.4 | 192.168.254.10 |
| プロトコル                        | すべてを対象        | すべてを対象         |
| ポート                          | すべてを対象        | すべてを対象         |
| WAN 側からのアクセスポート              | 指定しない         | 指定しない          |

注)エントリ番号の順序は無関係です

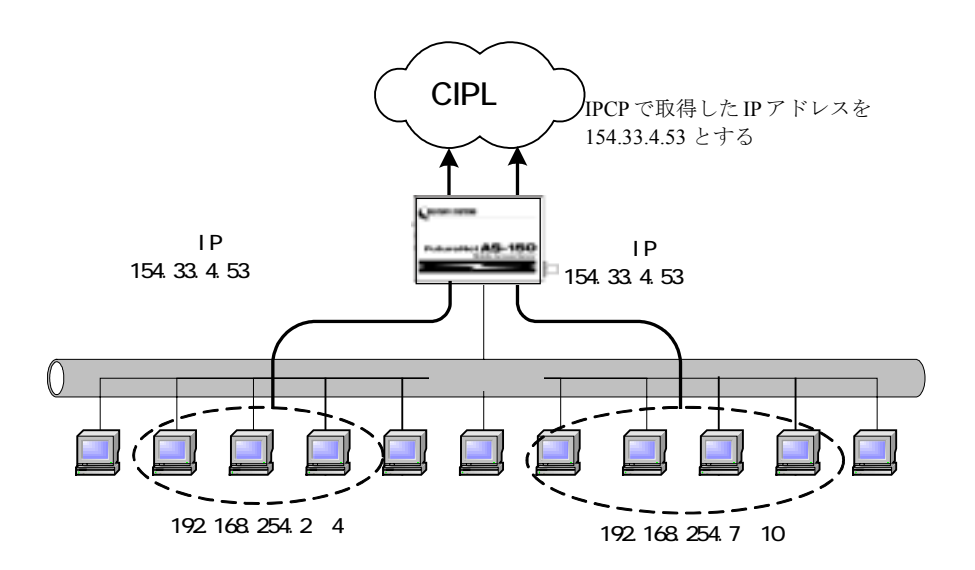

【例4】ポートフォワード機能(ポート変換機能)を使う例です。

LAN 側にある 2 つの Telnet サーバを、WAN 側からアクセスできるようにします。 Telnet クライアントから、①AS-150/X の 23 番ポートにアクセスすると、LAN 側 の 192.168.101.61:23 につながります。②同様に 8023 番ポートにアクセスすると、 LAN 側の 192.168.101.62:23 につながります。

| NAT コンフィグレーション・テーブル<br>の登録項目 | ①の条件           | ②の条件           |
|------------------------------|----------------|----------------|
| プライベート IP アドレス               | 192.168.101.61 | 192.168.101.62 |
| プロトコル                        | tcp            | tcp            |
| ポート                          | 23             | 23             |
| WAN 側からのアクセスポート              | 23             | 8023           |

注)エントリ番号の順序は無関係です。

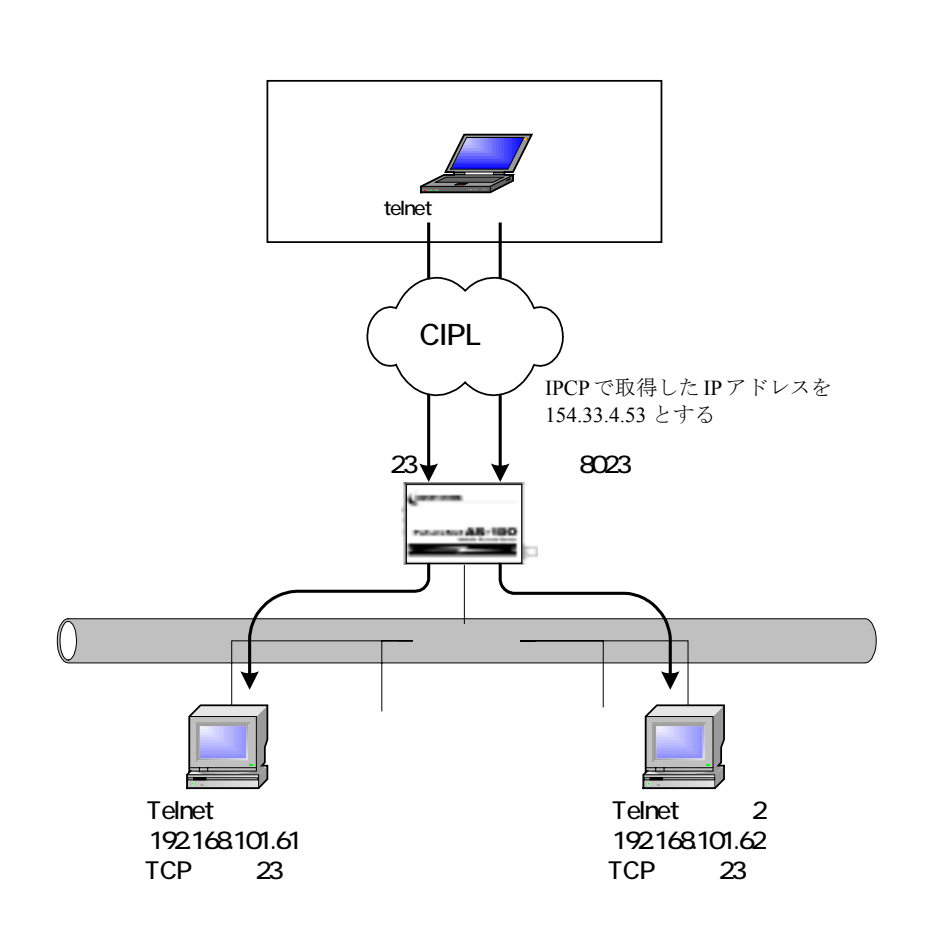

3.2.3 セッション管理仕様

AS-150XのNATセッション管理は、次のように行います。

(1) PAT セッション

- 同時に存在できる PAT セッションは、最大で 1024 セッションです。(1クライアントが、1セッションしか使用しない場合は、1024 クライアントが1つの IP アドレスを共有できます)
- LAN 側から WAN 側に送信する TCP パケットや UDP パケットの ソースポート番号は、0x3000~0x73FF(12288~29695)の範囲の 値に変換します。
- TCP セッションは、無通信時間が 1800 秒継続した場合、あるいは、FIN/RST セグメントの送信または受信後 60 秒経過した場合にセッション管理テーブルから削除します。
   UDP セッション、ICMP セッションは無通信時間が 60 秒継続した場合にセッション管理テーブルから削除します。ただし、PPP リンクが切れたときは、全セッションをテーブルから削除します。
- (2) NAT セッション
  - 同時に存在できる NAT セッションは、FTP 制御コネクションを除いて、制限はありません。FTP 制御コネクションは、最大 64 セッションが同時に存在できます。
  - FTP 制御コネクションは、無通信時間が 1800 秒継続した場合、あるいは、FIN/RST セグメントの送信後 60 秒経過した場合にセッション管理テーブルから削除します。

3.3 GRE トンネリング

AS-150X では CIPL 網を介した、IP ルータ **FutureNet XR シリーズ製品**との間で、 GRE トンネリング機能(RFC1701 GRE 準拠)を使うことができます。

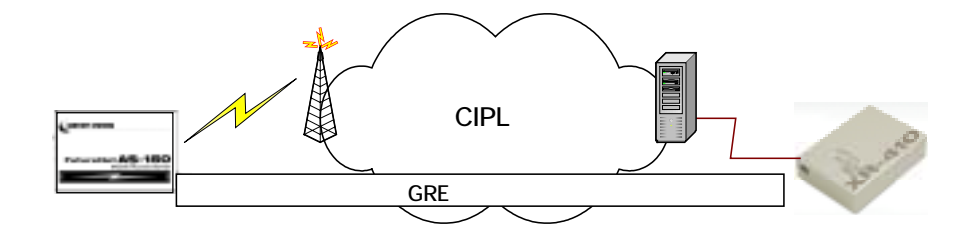

(1) GRE カプセリングとデカプセリング機能

イーサネットインタフェースからセンタに送信する(または AS-150X 自身が センタに送信する) IP パケットの、送信先 IP アドレスがトンネリング対象アド レス(ドメイン管理情報の宛先アドレス)であれば、カプセル化して CIPL 網に 送出します。

また CIPL 網から、ディスティネーション IP アドレスが CIPL 網インタフェー スの IP アドレスである GRE パケットを受信した場合、デカプセリングし、 Payload パケットを取り出し、IP ルーティングを行います。

(2) GRE ヘッダ

GRE ヘッダは4オクテットで、値は 0x00000800 とします。 0x00000800 の意味は次の通りです。

- チェックサムフィールドは存在しない。
- ② ルーティングフィールドは存在しない。
- ③ キーフィールドは存在しない。
- ④ Sequence Number フィールドは存在しない。
- ⑤ Protocol Type は IP(0x0800)。
- (3) デリバリ・ヘッダ

デリバリ・ヘッダの送信元 IP アドレスは、IPCP で取得した WAN インタフェ

ースのIPアドレスとします。

送信先 IP アドレスは、センターの XR シリーズ製品の IP アドレスとします。 TTL は、255 固定です。

(4) GRE O MTU

GRE インタフェースの MTU は、1476 固定とします。

したがって、LAN 側から 1500 バイト、かつ Don't Fragment ビット=1 のパケ ットを受信した場合、ICMP Type=3(Destination Unreachable) Code=4(fragmentation needed and DF set) Next-Hop MTU=1476 を返信します。その結果として、1476 バ イトのパケットを受信したら、GRE ヘッダとデリバリ・ヘッダを付加し、1500 バイトの IP パケットを PPP に渡します。

LAN 側から 1500 バイト、かつ Don't Fragment ビット=0 のパケットを受信した場合、フラグメント分割を行い、それぞれのフラグメントに GRE ヘッダとデリバリ・ヘッダを付加し、PPP に渡します。

(5) GRE トンネリングの終点

本装置から見た GRE トンネリングの終点は XR シリーズ製品となります。 ドメイン管理テーブルにその IP アドレスを設定してください。(「3.1.1 ドメイ ン管理情報の設定」を参照してください)

## 3.4 OTA 機能

OTA(Over The Air)は、無線を利用して通信モジュールの電話番号等 ID 情報の書込み、消し込みを可能にする機能です。電波状態が悪いと失敗しますので、 電波状態が良好な状態で行うようにしてください。電波状態は LED、及び Telnet コマンドの"show antenna"(「6.1 制御コマンド」の(6)show を参照)で確認でき ます。

OTAには、回線を開通するときに電話番号等 ID 情報を書込む OTASP(回線利 用開始)、と回線を閉塞するときの消し込み処理の OTAPA (回線の解約) があり ます。

本装置は、OTASP は OTA ボタンおよび Telnet コマンドの両方で、OTAPA は Telnet コマンドだけで行うことができます。

OTASP/OTAPA 実行時は、LED [Session Tx/Rx] が点滅します。OTASP に成 功すると、10 秒間 [Session Tx/Rx] LED が点灯し、その後本装置は再起動し ます。OTASP が失敗した場合、10 秒間 LED 点灯はありません。そのまま再起 動します。

(1) OTASP 機能

回線が開通されていない状態で、OTA ボタンが押されるか、Telnet のコマンドとして『ota sp』が入力されると、OTASP を実行します。

**OTASP** の実行状況、結果はログに残し、Telnet の場合は結果を表示します。 回線が開通すると "**OTASP** is completed successfully." が表示され本装置は再 起動します。

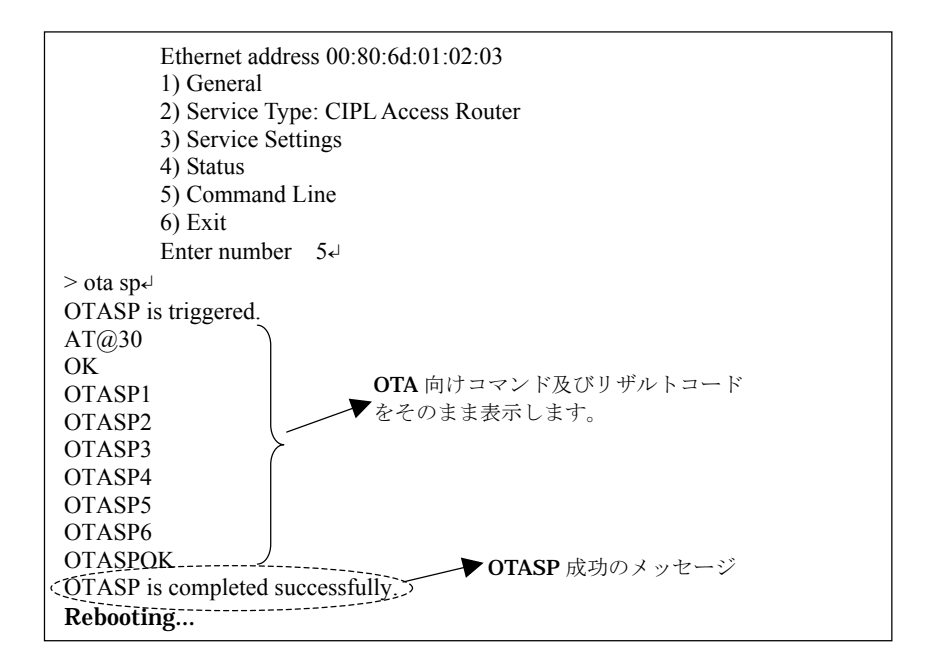

回線の開通に失敗したり、回線がすでに開通されている状態で、Telnet の コマンドとして『ota sp』が入力された場合は、"OTASP is terminated abnormally." のエラーメッセージを表示します。また回線がすでに開通され ている状態で、OTA ボタンが押下された場合は無視します。

(2) OTAPA 機能

回線がすでに開通されている状態で、Telnet のコマンドとして『ota pa』が 入力された場合、OTAPA(回線の解約)を実行します。

**OTAPA** の実行状況、結果はログに残し、Telnet の場合は結果を表示します。 回線の解約ができると "**OTAPA** is completed successfully." が表示され本装 置は再起動します。

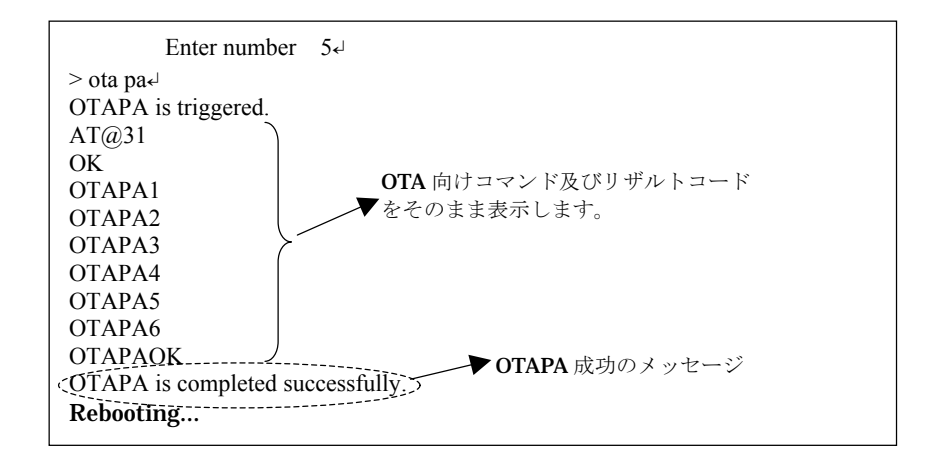

回線の解約に失敗したり、回線が開通されていない状態で、Telnetのコマンドとして『ota pa』が入力された場合、、"OTAPA is terminated abnormally." のエラーメッセージを表示します。

(3) モジュール製造番号表示機能

Telnet のコマンドとして『show module』が入力された場合、通信モジュー ルに対してその問い合わせを行い、レスポンスとして得られるモジュール製 造番号を表示します。

(4) 電話番号表示機能

Telnet のコマンドとして『show phone』が入力された場合、通信モジュー ルに対してその問い合わせを行い、レスポンスとして得られる電話番号を表示します。

(5) ROM 書き問い合わせ番号表示要求機能

Telnet のコマンドとして『show rom』が入力された場合、通信モジュール に対してその問い合わせを行い、レスポンスとして得られる ROM 書き問合 せ番号を表示します。

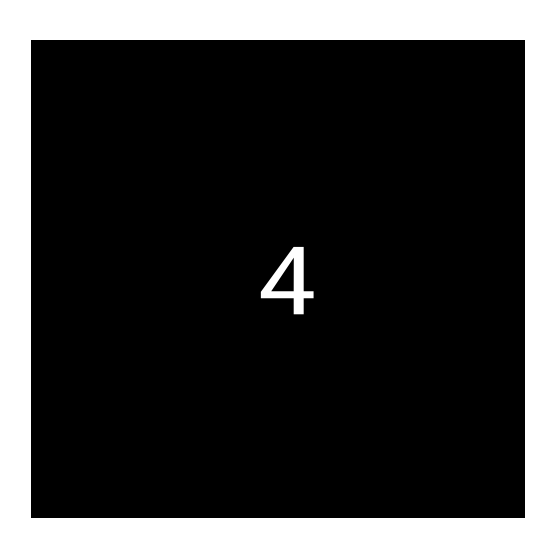

## セットアップ機能

ここでは **AS-150/X** の工場出荷時 **IP** アドレスの変更方法、 及び他の設定方法について説明します。

#### 4.1 工場出荷 IP アドレスの変更

本装置の設定は Telnet により行うことができます。

本装置の IP アドレスの工場出荷値は 192.168.254.254 に設定されてますので、 お手持ちのパソコンの IP アドレスを一時的に 192.168.254.X (ただし X は 0、254 および 255 以外) に変更することにより、本装置に Telnet で接続して必要な設 定をおこなうことができます。

AS-150/X を LAN に接続し、LAN 上のコンピュータから 192.168.254.254 のア ドレスに Telnet コマンドを実行して下さい。Telnet 接続が成功するとパスワー ド確認のプロンプトが表示されます。

# FutureNet AS-150X Version 1.00 # password :

パスワードは"system"(工場出荷時の初期パスワード)と入力して下さい。ロ グインするとメニューが表示されます。

| password : <u>system</u>            |  |
|-------------------------------------|--|
| Ethernet address : 00806D123456     |  |
| 1) General                          |  |
| 2) Service Type: CIPL Access Router |  |
| 3) Service Settings                 |  |
| 4) Status                           |  |
| 5) Command Line                     |  |
| 6) Exit                             |  |
| Enter number                        |  |

このトップメニューから、1) General -> 2) TCP/IP -> 1) Ether I/F IP address を選 んで、任意の IP アドレスとサブネットマスクビット値を指定して下さい。

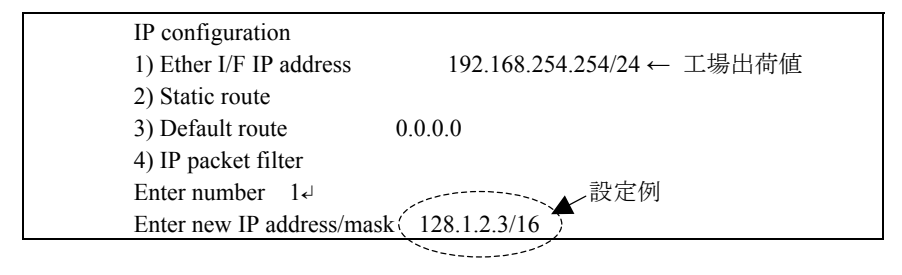

IP アドレスとサブネットマスクビット数を指定したら Enter キーを押してト ップメニューに戻り、6) Exit  $\rightarrow$  2) Save configuration & Restart を選んで下さい。

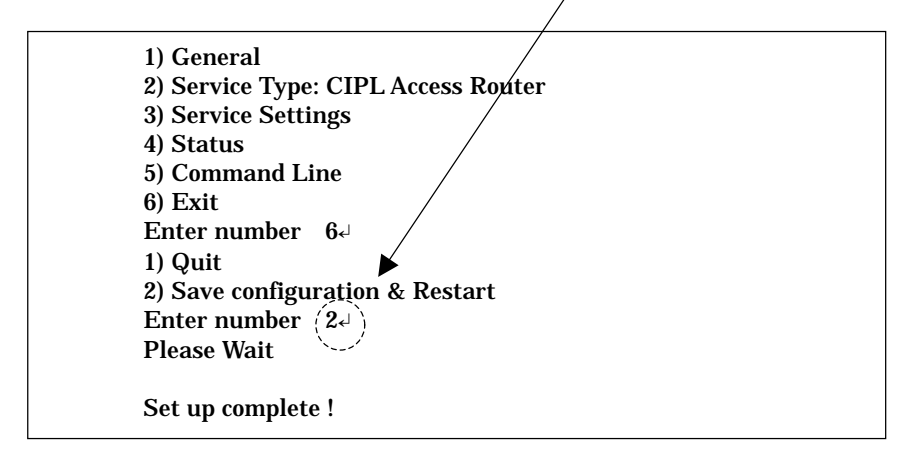

自動的に再起動がかかり、再起動が完了した時点で新しい IP アドレスになります。

## 4.2 Telnet 設定の使い方

本装置に Telnet で接続すると、「4.1 工場出荷 IP アドレスの変更」で記述しました設定メニューが表示されます。

Telnet 設定メニューでは"Enter Number"のプロンプトに対してメニュー番号を 指定して設定項目を選びます。設定項目を選ぶとその階層に移動し、さらにメ ニューの選択肢が表示されます。番号を指定しないで「Enter」キーだけを押す とひとつ上の階層に戻ります。

Telnet メニューの操作の流れは、次の通りです。

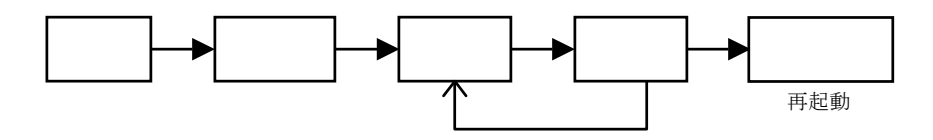

接続: Telnet コマンドで AS-150/X に接続します

認証:パスワードを入力して設定メニューを開きます 選択:設定したい内容を含むメニュー項目を選択します 設定:各メニュー項目で設定を変更します

保存:設定した内容を保存し、自動的に再起動します

設定した内容はトップメニューから 6) Exit  $\rightarrow$  2) Save configuration & Restart を選んだ時点ではじめて有効になり、AS-150/X は自動的に再起動します。また、 6) Exit  $\rightarrow$  1) Quit を選ぶとそれまでの設定内容は無効となり、再起動もしません。 設定内容を有効にするには、必ず 2) の Save configuration and Restart を選択して下 さい。

設定値は不揮発メモリに書き込みますので、電源を落としても消えません。

トップメニューの各項目からはそれぞれ以下の項目が選択できます。

1) General

AS-150/Xの全体の動作や運用に関わる設定をおこないます。

IP アドレスや本体パスワードの設定などが可能です。

#### 2) Service Type:

将来機能が追加された場合の動作選択メニューです。現状は"CIPL Access Router"固定で変更できません。

3) Service Settings

CIPL Access Router としての詳細動作の設定です。

4) Status

通信状態の情報を表示します。「5.6 ステータス表示」を参照してくだ さい。

5) Command Line

「4.2.1 コマンドラインの使い方」を参照してください。

6) Exit

Telnet 設定メニューを終了します。変更した内容をキャンセルして Telnet メニューを閉じるか、設定した内容を保存して再起動するかが選 べます。
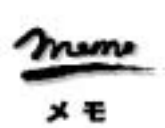

【Telnet 無通信切断機能について】 Telnet 接続したまま、何もしないで放置しておくと AS-150/X 側から約 5 分 で自動的に切断されます。このタイマ監視機能は、設定メニュー 1) General の 7)Start up から 3) Telnet Inactivity Timout を選択して、時間を変更 したり無効にすることができます。

4.2.1 コマンドラインの使い方

>

Telnet メニューからメニュー形式で、本装置の全ての項目を設定することが できますが、同様の設定をコマンドを使用しても行うことができます。 Telnet メニューから 5) Command Line を選択すると、コマンド入力を促すプ ロンプト ">" が表示されます。

Ethernet address 00:80:6d:01:02:03 1) General 2) Service Type: CIPL Access Router 3) Service Settings 4) Status 5) Command Line 6) Exit Enter number 54

入力できるコマンドとしては、show、restart などのように入力して直ちに作 用する制御コマンドと、各機能の設定を行う設定コマンドがあります。設定 コマンドは restart コマンドの入力によって始めて本装置への書き込み保存が 実行されます。

Enter number 5d > filter 0 reject in 192.168.120.100/24 \* \* \* \* ppp1d >syslog ipaddress 192.168.120.152d >syslog option system ond >restartd Please Wait... Configuration was saved. Now restarting... 途中でTelnetコマンドラインを抜ける場合は "quite" コマンドを使用します。 使用できるコマンドの全てを「6章 コマンド一覧」に説明しています。

4.2.2 設定値の保存と復帰

本装置に設定した値は不揮発メモリに格納します。従って本装置の電源を落 としたり、ファームウェアのバージョンアップを行っても消失することはあ りません。

ここではコマンドラインを使って、設定値の保存と、保存した設定値を再度 書き込む場合の例を記述します。

- (1) 設定値の保存
  - show config コマンドで、現在の設定値(工場出荷値から変更された項目)を表示させます。

Enter number 5.↓ > show config.↓ main ip 192.168.1.1 main mask 255.255.255.0 nat 0 \* \* \* ipcp flag menutimeout 0 >

② 表示されたコマンド列をコピーしてメモ帳、ワードパッド、などに貼り付けて保存します。

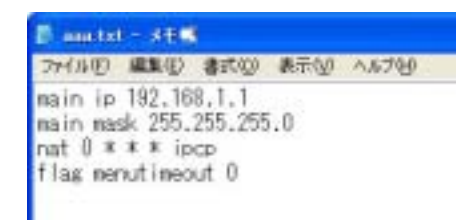

- (2) 設定値の復帰
  - 上記で保存していた設定をAS-150/X に書き込む場合は、Telent メニュ ーから 5)Command Line を選択してプロンプト ">" を表示させ、保存 していたコマンドをコピーしてコマンドラインに貼り付けます。以下 のように TeraTerm などを使用すると、保存したファイルをそのままド ラッグ&ドロップして内容を貼り付けることもできます。

| 10 10 10 10 10 10 10 10 10 10 10 10 10 1                                                        | lara Tara - 1923a<br>Sala Cama                                                                                                    | R.120.250 VT                                  |                       |
|-------------------------------------------------------------------------------------------------|----------------------------------------------------------------------------------------------------|-----------------------------------------------|-----------------------|
|                                                                                                 | E FutureMet AS-<br>pazzeard : *****<br>Ethermet address<br>1) General<br>2) Sarvice Type:<br>3) Sarvice Type:<br>3) Sarvice Strik<br>4) Status<br>5) Command Line<br>6) Command Line<br>6) Enter number 5 | Are you sure that you want to send the file o | Eriterin<br>Triveline |
| Enter num<br>> main ip 192.168.<br>> main mask 255.2<br>> nat 0 * * * ipcp<br>> flag menutimeou | ب<br>nber 5،<br>1.1<br>255.255.0<br>t 0                                                                                                    |                                               |                       |

② 最後に restart コマンドにより設定の書き込みを行います。

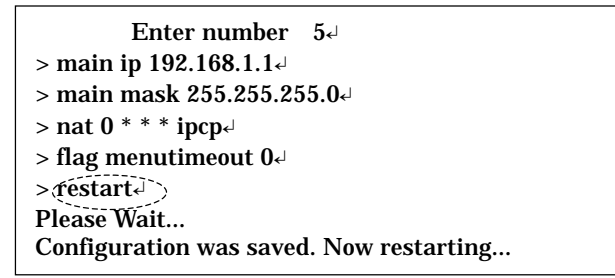

もしくは、以下のように quit コマンドでコマンドラインを抜けて、ト ップメニューの 6) Exit から設定の書き込みを行っても同じです。

```
Enter number 5↓
> main ip 192.168.1.1↓
> main mask 255.255.255.0↓
> nat 0 * * * ipcp↓
> flag menutimeout 0₊
> quit₊∣
        Ethernet address 00:80:6d:01:02:03
        1) General
        2) Service Type: CIPL Access Router
        3) Service Settings
        4) Status
        5) Command Line
        6) Exit
        Enter number 6₊
        1) Quit
        2) Save configuration & Restart
        Enter number 24
        Please Wait.
        Set up complete !
```

# 4.3 設定内容と工場出荷値

設定項目の名称は Telnet 設定メニューの表示に合わせています。

# 4.3.1 共通設定項目

NAT/GRE どちらで使用するかにかかわらず共通の設定項目です。

(1) General  $\rightarrow$  Password

| 設定項目     | 内容                                                 | 設定値            | 工場出荷値  |
|----------|----------------------------------------------------|----------------|--------|
| Password | Telent ログイン時のパスワード<br>(工場出荷値は"system")が変更<br>できます。 | 半角英数記号 0~15 文字 | system |

#### (2) General $\rightarrow$ TCP/IP

| 設定項目                    | 内容                                                                       | 設定値        | 工場出荷値              |
|-------------------------|--------------------------------------------------------------------------|------------|--------------------|
| Ether I/F IP<br>address | 本装置の IP アドレスとサブネットマス<br>クビット数です。                                         | *.*.*/1~30 | 192.168.254.254/24 |
| Default<br>route        | イーサネット側に対するデフォルトル<br>ートの IP アドレスです。LAN 上に他に<br>ルータがない場合は設定の必要はあり<br>ません。 | *.*.*      | 0.0.0.0            |
| Static Route            | (3)参照                                                                    |            |                    |
| IP Packet<br>Filter     | (4) 参照                                                                   |            |                    |

# (3) General $\rightarrow$ TCP/IP IP $\rightarrow$ Static Route

スタティックルートは、イーサネット側に対する固定ルート設定です。複数 のネットワークが相互に接続されている環境で、それぞれのネットワーク宛ての パケットを、指定したルータに送信するために使用します。なお、LAN 上に他に ルータがない場合は設定の必要はありません。

設定項目は次のとおりです。

- Destination 宛先ネットワークのネットワーク番号
- ・Subnet Mask 宛先ネットワークのネットマスク値
- ・Next Router 経由するルータの IP アドレス
- Metric ホップ数

本装置では30までのスタティックルートを登録できます。

| 設定項目        | 内容               | 設定値     | 工場出荷値   |
|-------------|------------------|---------|---------|
| Destination | 宛先 IP            | *.*.*.* | 0.0.0.0 |
| Subnet mask | 接続先 IP のサブネットマスク | *.*.*.* | 0.0.0.0 |
| Next router | 最初のルータアドレス       | *.*.*.* | 0.0.0.0 |
| Metric      | 接続先までのホップ数       | 0~15    | 0       |

# (4) General $\rightarrow$ TCP/IP IP $\rightarrow$ IP Packet Filter

詳細は「5.2パケットフィルタ機能」を参照してください。

| 設定項目                      | 内容                                | 設定値                                                                                                    | 工場出荷値 |
|---------------------------|-----------------------------------|----------------------------------------------------------------------------------------------------|-------|
| type                      | フィルタの種類                           | ・pass(通過)<br>・reject(破棄)                                                                                              | 無登録   |
| dir                       | 送受信の方向                            | ・in(受信フィルタ)<br>・out(送信フィルタ)                                                                                           | 無登録   |
| source<br>IP address      | 送信元 IP アドレス                       | <ul> <li>・すべてを対象         <ul> <li>* と書く</li> <li>・単独指定する             <ul></ul></li></ul></li></ul>                    | 無登録   |
| destination IP<br>address | 送信先 IP アドレス                       | <ul> <li>・ すべてを対象         <ul> <li>* と書く</li> <li>単独指定する             <ul></ul></li></ul></li></ul>                    | 無登録   |
| protocol                  | プロトコルをニーモニック選択また<br>はプロトコル番号で指定する | <ul> <li>udp/tcp/tcpest/tcpfin/icmp</li> <li>プロトコル番号(1~255)</li> <li>すべては、* と書く</li> </ul>                            | 無登録   |
| source port               | 送信元ポート番号                          | <ul> <li>・すべてを対象</li> <li>* と書く</li> <li>・単独指定する</li> <li>例) 30000</li> <li>範囲指定する</li> <li>例) 30000-40000</li> </ul> | 無登録   |
| destination port          | 送信先ボート番号                          | <ul> <li>・すべてを対象</li> <li>* と書く</li> <li>・単独指定する</li> <li>例) 40000</li> <li>範囲指定する</li> <li>例) 40000-50000</li> </ul> | 無登録   |
| interface                 | 接続インターフェース                        | ppp1 固定です                                                                                                    | ppp1  |

| 設定項目            | 内容                        | 設定値             | 工場出荷値           |
|-----------------|---------------------------|-----------------|-----------------|
| DHCP server     | DHCP サーバの有効無効             | Inactive/Active | Inactive        |
| Subnet mask     | DHCP クライアントに割り振るサブ        | * * * *         | 0.0.0.0         |
|                 | ネットマスク                    |                 |                 |
| Gateway IP      | DHCP クライアントに割り振るデフ        | *.*.*           | 0.0.0.0         |
| address         | オルトゲートウェイ IP アドレス         |                 |                 |
| Primary DNS     | DHCP クライアントに割り振るプラ        | * * * *         | 0.0.0.0         |
| server          | イマリ DNS サーバの IP アドレス      |                 |                 |
| Secondary DNS   | DHCP クライアントに割り振るセカ        | * * * *         | 0.0.0.0         |
| server          | ンダリ DNS サーバの IP アドレス      |                 |                 |
| WINS sever      | DHCP クライアントに割り振る          | *.*.*           | 0.0.0.0         |
|                 | WINS サーバの IP アドレス         |                 |                 |
| Domain name     | DHCP クライアントに割り振る DNS      | 最大 31 文字        | 無登録             |
|                 | ドメイン名                     |                 |                 |
| Lease           | IP アドレスの使用許可時間            | 0から 9999        | 24              |
| time(hours)     | (単位:時間)                   | 0は時間無制限         |                 |
| Start address   | 割り振るIPアドレスの開始アドレス         | *.*.*           | 0.0.0.0         |
| of the IP       |                           |                 |                 |
| address pool    |                           |                 |                 |
| Number of       | 割り振る IP アドレスの数            | 1~128           | 0               |
| address in the  |                           |                 |                 |
| IP address pool |                           |                 |                 |
| Manually enter  | MAC address :             | 16進数12桁値。       | 00:00:00:00:00: |
| configuration   | IP アドレスを固定で割り振る対象を        | バイト間を":"で区      | 00:00           |
| parameters      | MAC アドレスで指定               | 切る              |                 |
| (1-128)         | IP address:固定で割り振る IP アドレ | * * * *         | 0.0.0.0         |
|                 | ス                         |                 |                 |

(5) General  $\rightarrow$  DHCP server

# (6) General $\rightarrow$ SYSLOG

詳細は「5.5 SYSLOG によるログの転送」を参照してください。

| 設定項目                       | 内容                        | 設定値     | 工場出荷値   |
|----------------------------|---------------------------|---------|---------|
| IP address                 | syslog サーバーの IP アドレス      | *.*.*.* | 0.0.0.0 |
| UDP port                   | syslog サーバーの UDP ポート番号    | 1~65535 | 514     |
| Log authorization messages | 認証に関するログの送信               | No/Yes  | No      |
| Log system messages        | 起動・設定変更・再起動等を記録するかどう<br>か | No/Yes  | No      |
| Log RS232C<br>messages     | RS232C の動作ログを記録するかどうか     | No/Yes  | No      |
| Log PPP messages           | PPP に関するログの送信             | No/Yes  | No      |

(7) General  $\rightarrow$  Start up

WatchDog 監視は本装置のファームウェアが正常に動作しているかどうかをハー ドウェアで監視するものです。WatchDog 監視により、ファームウェアが正常に動 作してないことを検出すると、ファームウェアの再起動を行います。

| 設定項目                            | 内容                           | 設定値                        | 工場出荷値 |
|---------------------------------|------------------------------|----------------------------|-------|
| telnet<br>inactivity<br>timeout | Telnet セッションを自動的に切断するタイ<br>マ | 60~999999999(秒)<br>0 は監視なし | 300   |
| Watchdog<br>reset               | WatchDog 監視を行うかどうかの選択        | No/Yes                     | Yes   |

(8) Service Settings  $\rightarrow$  DOMAIN configuration table

| 設定項目        | 内容                     | 設定値                                                                                                | 工場出荷値   |
|-------------|------------------------|----------------------------------------------------------------------------------------------------|---------|
| Domain name | ドメイン名                  | 2~20 文字の半角数字「0~9」、半角英文<br>字「a~z、A~Z」、ピリオド「.」、ハイフ<br>ン「-」                                           | 空白      |
| User name   | ユーザー名                  | 1~15 文字の半角数字「0~9」、半角英文<br>字「a~z、A~Z」                                                               | 空白      |
| Password    | パスワード                  | 1~16 文字の半角数字「0~9」、半角英文<br>字「a~z、A~Z」                                                               | 空白      |
| Destination | 宛先ネットワーク<br>アドレス/マスク   | 0.0.0.0~254.254.254.254/0~32<br>0.0.0.0/0 の場合は全てを対象とする                                             | 0.0.0/0 |
| Metric      | メトリック                  | 1~15                                                                                               | 1       |
| Interface   | NAT/GRE どちらを<br>使うかの選択 | <ul> <li>nat (Network Addess Translation)</li> <li>gre (General Routing Encapsulation )</li> </ul> | nat     |

(注)「3.1.1 ドメイン管理情報」参照

(9) Service Settings  $\rightarrow$  Inactivity timeout

AS-150/X は、上りパケット(AS-150/X→センタ)の無通信状態を監視し、無通 信時間が Inactivity Timeout を越えた場合、次の処理を行います。

① PPP リンクを解消します。(LCP Terminate-Request 送信)

② 無線モジュールを Null State (切断状態) に移行させます。

| 設定項目       | 内容                      | 設定値               | 工場出荷値 |
|------------|-------------------------|-------------------|-------|
| Inactivity | 無通信監視タイマの設定。1秒から秒単位で設定で | <b>0-99999999</b> | 30    |
| timeout    | きる。0に設定すると監視は行わない。      | 0 は監視なし           |       |

(10) Service Settings  $\rightarrow$  PING KeepAlive

**PPP** 接続中、CIPL 網接続を維持するため定期的に Ping (ICMP echo) を送信します。

| 設定項目           | 内容                                                        | 設定値            | 工場出荷値   |
|----------------|-----------------------------------------------------------|----------------|---------|
| Enable/Disable | Ping キープアライブ機能を使用する<br>か否か                                | Enable/Disable | Disable |
| Destination    | Ping キープアライブパケットの宛先<br>IP アドレス                            | * * * *        | 設定なし    |
| Timeout        | IP パケットが一定時間流れないと、<br>Ping キープアライブパケットを投げ<br>る。その秒数を指定する。 | 10~4294967     | 50      |

## (11) Service Settings $\rightarrow$ Auto dial options

| 設定項目                         | 内容                                                                                                    | 設定値                 | 工場出荷値 |
|------------------------------|----------------------------------------------------------------------------------------------------|---------------------|-------|
| Trigger packet<br>forwarding | 発信のトリガとなったパケットを送信する<br>か(on)、破棄するか (off) の指定。on の場合、<br>トリガとなったパケット、及び発信中に LAN<br>から受信した最大 10 パケットをバッファリ<br>ングする。発信成功後バッファリングしたパ<br>ケットを送信する。リダイアル回数を越えて<br>PPP 接続に失敗した場合は廃棄する。 | off(行わない)<br>on(行う) | off   |
| Dial retries                 | ダイヤル再試行回数(1分間隔)                                                                                                    | 0~99999999          | 0     |

# (12) Service Settings $\rightarrow$ Packet speed

| 設定項目         | 内容                                   | 設定値                                                                  | 工場出荷値 |
|--------------|--------------------------------------|----------------------------------------------------------------------|-------|
| packet speed | 契約内容に合わせて<br>無線パケットデータ<br>通信速度を選択する。 | ・low(上り 14.4kbps、<br>下り 14.4kbps)<br>・high(上り 64kbps、<br>下り 144kbps) | low   |

# 4.3.2 GRE に関する設定

GRE カプセリングを使用する場合は、GRE トンネリング終点 IP アドレスの設定 が必要です。

1)DOMAIN configuration table から 6)Interface を選択して、2)gre を指定すると、

"Enter GRE tunneling target IP address"のメッセージが表示されて、終点 IP アドレスの入力を促します。

(1) Service Settings  $\rightarrow$  DOMAIN configuration table  $\rightarrow$  Interface  $\rightarrow$  gre

| 設定項目                               | 内容                       | 設定値     | 工場出荷値   |
|------------------------------------|--------------------------|---------|---------|
| GRE tunneling<br>target IP address | GRE トンネリング<br>終点 IP アドレス | * * * * | 0.0.0.0 |

# 4.3.3 NAT に関する設定

# (1) Service Settings $\rightarrow$ NAT configuration table

| 設定項目                    | 内容                                         | 設定値                                                                                  | 工場出荷値 |
|-------------------------|--------------------------------------------|--------------------------------------------------------------------------------------|-------|
| Private IP address      | プライベート IP アドレス                             | ・単一アドレス指定<br>・範囲指定(192.68.0.1~<br>192.68.0.254<br>・すべてを対象"*"                         | 設定なし  |
| Protocol                | プロトコル                                      | <ul> <li>・単一プロトコル番号<br/>(1~254)</li> <li>・プロトコル番号範囲指定</li> <li>・すべてを対象"*"</li> </ul> | 設定なし  |
| Port                    | LAN 側の TCP/UDP ポート                         | ・単ーポート番号<br>(1~65535)<br>・ポート番号範囲指定<br>・すべてを対象"*"                                    | 設定なし  |
| Access Port from<br>WAN | WAN 側から LAN 側の器機に<br>アクセスする際のアクセスポ<br>ート番号 | 0~65535                                                                              | 設定なし  |

(注)「3.2 NAT/PAT 変換」参照

4.4 設定を工場出荷値に戻す

本装置のすべての設定を工場出荷時の状態に戻すことができます。これは設 定がわからなくなったり、使用場所を変える場合など、現在の設定内容をすべ て破棄して、最初から設定をやり直す場合におこなって下さい。

工場出荷値に戻す場合は、以下の手順で操作して下さい。

- (1) 接続している回線があれば切断します。
- (2) 電源を切ります。
- (3) 本体背面の[INIT]ボタンを押しながら電源を入れ、LED COM(赤)が 点灯するまで押しつづけます。赤点灯するまでに 20 秒程度要します。

COM(赤)が点灯すると、本装置のすべての設定は工場出荷状態に戻っていま す。続けてご使用の際は電源を入れなおしてください。

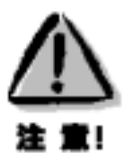

【工場出荷値に戻す】

本装置の設定を工場出荷値に戻すと、それまで設定した内容はすべて失われ ます。復帰させる必要がある場合は、Telnet コマンドの "show config" により すべての設定値を表示させて、コピー&ペーストでファイルなどに保存して ください。

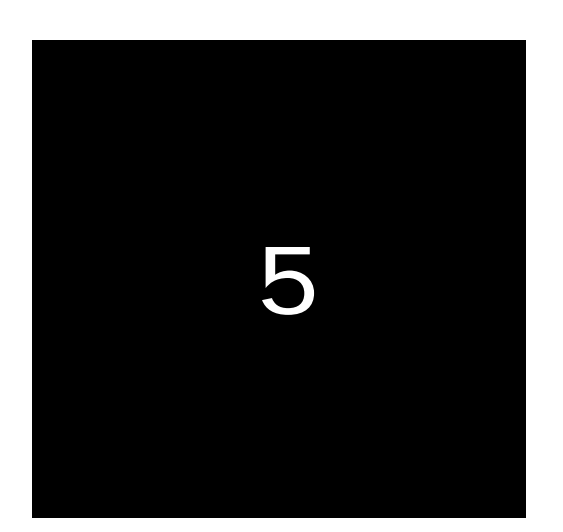

# 運用・管理に関する機能

ここでは本装置を運用管理する上で必要な機能について説 明します。 5.1 時刻サーバ機能

>

AS-150X は SNTP サーバのユニキャストモードの機能を持ち、LAN 側の機器 からの要求に対して現在の時刻を返します。

現在時刻は本装置内蔵の GPS モジュールから取得しますので、電源投入直後 または圏外などでは、時刻が得られない場合もあります。この場合 AS-150X は、 RFC2030に従い、NTP メッセージの閏秒指示子フィールド(LI)に3をセット し、正確な時刻が得られなかったことを要求元に通知します。

本装置が GPS モジュールから取得した現在時刻は、以下のように Telnet のコ マンドラインから"show time"コマンドにより表示させることができます。

Ethernet address 00:80:6d:01:23:45 1) General 2) Service Type: CIPL Access Router 3) Service Settings 4) Status 5) Command Line 6) Exit Enter number 5₄ > show time↓ 2008/07/30 17:30:21

5.2 パケットフィルタ機能

Telnet メニューまたはそのコマンドラインから本装置のパケットフィルタを 設定できます。

本装置では、セキュリティの強化と異常課金防止の目的で、LAN と WAN の 間を流れるパケットにフィルタを設定して、通信を制限することができます。

#### 5.2.1 機能の概要

LAN に外部からの接続を許す際には、セキュリティに充分配慮する必要があ ります。パケットフィルタ機能を使うと、以下のことができます。

- ・外部から LAN に入るパケットを制限する
- ・LAN から外部に出て行くパケットを制限する
- ・自動接続に使用するパケットを制限する

本装置でこの機能が有効になっていると、IPパケットを単にルーティングす るだけでなく、パケットのヘッダ情報を調べて、送信元や送信先のIPアドレス、 プロトコルの種類(TCP/UDP)、ポート番号などに基づいて、パケットを通過 させたり破棄したりすることができます。例えば本装置をアクセスサーバとし て使う場合、組織内のセキュリティを維持するためにアプリケーションに制限 を設けたいこともあります。この場合もパケットフィルタ機能は有効です。

このようなパケットフィルタ機能は、コンピュータやアプリケーション側の 設定を変更する必要がないために、ユーザがパケットフィルタの存在を意識す ることなく、簡単に利用できます。一般的には、すべてのパケットの通過を禁 止しておき、ユーザに提供したいサービス(アプリケーション)のパケットだ けが通過できるように、フィルタリングを設定します。

また、パケットフィルタはリモートのLAN にダイヤルアップ接続をおこなう 際の、異常課金の防止にも有効です。自動接続による接続をおこなう場合、LAN 上のコンピュータやアプリケーションの設定によっては、意図しない接続がお こなわれ、膨大な通信料金が請求されることがあります。これを防ぐためにも、 パケットフィルタは有効です。ユーザが意図するアプリケーションだけを通し、 それ以外のものは通さないようにフィルタを設定しておけば、こういった事故 を未然に防ぐことができます。

本装置に設定済みのフィルタは、Telnetの次のメニューで確認することができます。

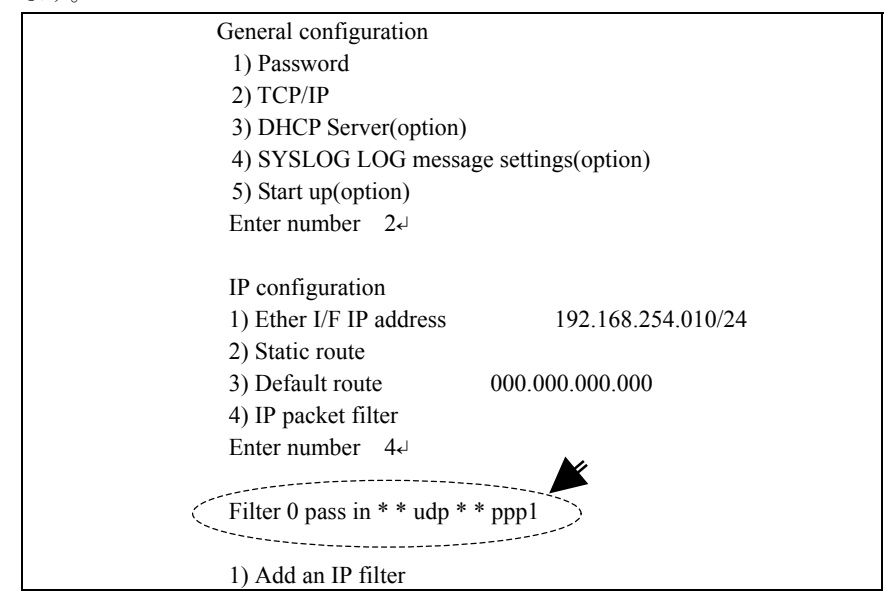

#### 5.2.2 設定項目

本装置は IP パケットのみをフィルタリング制御の対象とします。その他のレ イヤー3 プロトコルは、すべて遮断します。

ICMP、TCP、UDP 以外のレイヤー4 プロトコルはすべて通します。ICMP の 制御はおこないません。TCP では、ポート番号とフラグを監視します。UDP で はポート番号を監視します。

工場出荷の状態では、フィルタは設定されていません。ユーザは 32 個までの フィルタを設定することができます。

Telnet メニューでの設定は次のとおりです。

| 1) Ether I/F IP address  | 192.168.101.144/24 |
|--------------------------|--------------------|
| 2) Static route          |                    |
| 3) Default route         | 192.168.101.001    |
| 4) IP packet filter      |                    |
| Enter number 4∢          |                    |
| 1) Add an IP Filter      |                    |
| 2) Delete an IP Filter   |                    |
| Enter number 1↓          |                    |
| Enter Filter number (0-3 | 31) 0₊             |

上の例ではフィルタ番号0を選択しています。続けて以下の項目の設定を促し てきますので、順に設定を行います。

(1) フィルタタイプ

通過フィルタ (pass) か遮断フィルタ (reject) を指定します。

filter 0 type

1) pass

2) reject

Enter number

(2) 方向

受信または送信のフィルタ方向を指定します。

filter 0 dir

1) in

2) out

Enter number

(3)送信元 IP アドレス

対象とする送信元IPアドレスを指定します。

filter 0 source IP address

- 1) すべての送信元を対象とする
- 2) アドレスを単独指定する
- 3) アドレスを範囲指定する

Enter number

(4)送信先 IP アドレス

対象とする送信先 IP アドレスを指定します。

filter 0 destination IP address

- 1) すべての送信先を対象とする
- 2) アドレスを単独指定する
- 3) アドレスを範囲指定する

Enter number

(5) プロトコル 対象とするプロトコルを指定します。1)~6)に該当しない場合は7) other protocol number で直接プロトコル番号を指定します。 filter 0 protocol 1) すべてのプロトコルを対象とする 2) icmp 3) tcp 4) tcpfin 5) tcpest 6) udp 7) other protocol number Enter number (6)送信元ポート filter 0 source port 1) すべての送信元ポートを対象とする 2) ポートを単独指定する 3) ポートを範囲指定する Enter number (7)送信先ポート filter 0 destination port 1) すべての送信先ポートを対象とする 2) ポートを単独指定する 3) ポートを範囲指定する Enter number (8) インターフェース 1)ppp1を指定してください。 filter 0 interface 1) ppp1 Enter number 1 正常に設定されると設定したフィルタが下例のように表示されます。 filter 1 pass in <u>192.168.001.001/32</u> <u>192.168.002.002/32</u> tcp <u>1111</u> <u>2222</u> ppp1 送信元アドレス 送信先アドレス 送信元ポート 送信先ポート filter 2 pass in <u>192.168.001.002/32</u> \*\*\*\* ppp1 送信元アドレス 送信先 IP、プロトコル、送信元ポート、 送信先ポート、は全てを対象とする (この表示の書式は「6.2 設定コマンド」の filter コマンドを参照して

ください)

## 5.2.3 主な設定例

#### 送信元を制限する

LAN 上のコンピュータのうち、リモート WAN にアクセスできるものを制限 したり、リモート WAN 側からアクセスを許すコンピュータの、IP アドレスを 指定することができます。IP アドレスだけでなく、ポート番号やパケットの種 類も細かく指定できます。

例:WAN 接続する場合、アクセスできるコンピュータを「192.168.10.10」 ~「192.168.10.19」に限定する(フィルタ番号1、2 に登録)

filter 1 pass out 192.168.10.10-192.168.10.19 \* \* \* \* ppp 1 filter 2 reject out \* \* \* \* \* ppp 1

上例では、まず pass で通過させるパケットを指定し、次の reject フィルタでそれ以外のパケットを止めます。

#### 接続先を制限する

LAN 上のコンピュータから、特定の接続先に向けたパケットだけを通過させる、あるいは特定の接続先に向けたパケットだけを禁止することができます。 IP アドレスだけでなく、ポート番号やパケットの種類も細かく指定できます。

例:LAN にダイヤルアップ接続する場合、接続先のコンピュータを 「192.168.30.10」~「192.168.30.19」に限定する(フィルタ番号 3、4 に登録) filter 3 pass out 192.168.30.10-192.168.30.19\*\*\*\* ppp 1

filter 4 reject out \* \* \* \* \* ppp 1

#### 接続に使用するパケットを制限する

フィルタの設定を一切おこなわないと、リモート WAN に向けたどんな種類の TCP/IP パケットも流れます。これは異常課金の原因にもなります。

 例:メールによる自動接続は許すが、他のアプリケーションのパケットで は接続はおこなわない(フィルタ番号 5、6 に登録)
 filter 5 pass out \*\*\*\* 25 ppp 1

filter 6 reject out \* \* \* \* \* ppp 1

アプリケーションを制限する

ポート番号にフィルタをセットすることによって、本装置を通過するアプリ ケーションを制限することができます。たとえば、Telnetとftpは通すが、WWW は通さないといった設定ができます。

例: IP アドレス「192.168.10.1」の機器に対して、WWW (ポート番号 80) によるアクセスを禁止するとき (フィルタ番号 7 に登録)

filter 7 reject in \* 192.168.10.1/32 tcp \* 80 ppp 1

注) 単一の IP アドレスを指定する場合は、IP アドレスのマスクを 32 に設定 して下さい。

# 5.3 DHCP サーバ機能

本装置は小規模(クライアント128台以下)の単一セグメントのLANで用いる RFC2131 準拠の DHCP サーバに対応しています。本装置を DHCP サーバとして設定しておくと、DHCP として設定された Windows パソコンなどのクライアントに IP アドレス、サブネットマスク、デフォルトゲートウェイなどを自動的に設定できます。これによってクライアント側の設定が不要になり、ネットワーク関連の設定の間違いも防止できます。

本装置の DHCP サーバでは以下の設定情報を提供できます。

- ・IPアドレス
- ・サブネットマスク
- ・デフォルトゲートウェイアドレス
- ・プライマリ DNS サーバ
- ・セカンダリ DNS サーバ
- ・WINS サーバ
- ・DNS ドメイン名

また、128 台までのクライアントに固定の IP アドレスを割り当てることもで きます。

# 5.3.1 設定手順

本装置を DHCP サーバとして設定するための手順は次のとおりです。

(1) メインメニューから 1) General を選択します。

| 1) General                             |
|----------------------------------------|
| 2) Service Type: CIPL Access Router    |
| 3) Service Settings                    |
| 4) Status                              |
| 5) Command Line                        |
| 6) Exit                                |
| Enter number 14                        |
|                                        |
| General configuration                  |
| 1) Password                            |
| 2) TCP/IP                              |
| 3) DHCP Server(option)                 |
| 4) SYSLOG LOG message settings(option) |

5) Start up(option) Enter number

(2) General メニューから 3) DHCP Server を選択します。

| Enter number 34                                           |
|-----------------------------------------------------------|
|                                                           |
| DHCP server configuration                                 |
| 1) DHCP Server – Inactive                                 |
| 2) Subnet Mask - 000.000.000.000                          |
| 3) Gateway IP Address - 000.000.000.000                   |
| 4) Primary DNS server - 000.000.000.000                   |
| 5) Secondary DNS server - 000.000.000.000                 |
| 6) WINS server - 000.000.000.000                          |
| 7) Domain Name -                                          |
| 8) Lease Time (hours) - 24                                |
| 9) Start Address of the IP address pool - 000.000.000.000 |
| 10) Number of Addresses in the IP address pool - 0        |
| 11) Manually enter configuration parameters               |
| Enter number                                              |

(3) DHCP サーバの設定をおこないます。

設定項目の設定方法は次のとおりです。

## 3-1) DHCP Server

DHCP サーバ機能を有効にするか、無効にするかを指定します。こ

のメニューを選ぶと以下の項目が表示されます。

1) DHCP Server - Inactivate

2) DHCP Server - Activate

有効にする場合は 2) DHCP Server - Activate を選択して下さい。

#### 3-2) Subnet Mask

DHCP クライアントに割り振る IP アドレスのサブネットマスクを

指定します。次のようにマスク値を設定して下さい。

例) Enter Subnet mask 255.255.255.0

この項目を使用しない場合は設定しなくてもかまいません。

## 3-3) Gateway IP Address

DHCP クライアントに設定するデフォルトゲートウェイの IP アド レスを指定します。次のように設定して下さい。

- 例) Enter Gateway IP Address 192.168.254.10
- この項目を使用しない場合は設定しなくてもかまいません。

3-4) Primary DNS server

DHCP クライアントに設定するプライマリ DNS サーバの IP アドレ スを指定します。次のように設定して下さい。

例) Enter Primary DNS Server Address 203.140.129.3

この項目を使用しない場合は設定しなくてもかまいません。

#### 3-5) Secondary DNS server

DHCP クライアントに設定するセカンダリ DNS サーバの IP アドレ スを指定します。次のように設定して下さい。

例)Enter Secondary DNS Server Address 203.140.129.5

この項目を使用しない場合は設定しなくてもかまいません。

#### 3-6) WINS server

DHCP クライアントに設定する WINS サーバの IP アドレスを指定 します。次のように設定して下さい。

例) Enter WINS Server Address 192.168.254.5

この項目を使用しない場合は設定しなくてもかまいません。

#### 3-7) Domain Name

DHCP クライアントに設定する DNS ドメイン名を指定します。次のように設定して下さい。

例) Enter domain name (32 chars max) centurysys.co.jp

この項目を使用しない場合は設定しなくてもかまいません。

## 3-8) Lease Time (hours)

割り振った IP アドレスの使用を許す時間を時間(hour)単位で指定し ます。ここで設定された時間が経過すると、その IP アドレスは解 放され、次の割り振りに使用される可能性があります(実際に解放 されるか再取得されるかは使用する DHCP クライアントによりま す)。この値は次のように設定して下さい。なお、0を指定すると解 放しません。

例) Enter the lease time in hours 12

#### 3-9) Start Address of the IP address pool

割り振る IP アドレスの開始アドレスを指定します。このアドレス から 10)の項目で指定する数だけ IP アドレスが確保されます。次の ように設定して下さい。

- 例) Enter the starting address of the IP pool 192.168.254.70
- 3-10)Number of Addresses in the IP address pool

割り振る IP アドレスの数を指定します。9)の項目で指定した IP ア ドレスからこの数だけ IP アドレスが確保されます。次のように設 定して下さい。

- 例) Enter the number of addresses in the IP pool 30
- 以上、3-1)から3-10)までの設定ができると次のように表示されます。

| DHCP server configuration                                 |
|-----------------------------------------------------------|
| 1) DHCP Server - Active                                   |
| 2) Subnet Mask - 255.255.255.000                          |
| 3) Gateway IP Address - 192.168.254.010                   |
| 4) Primary DNS server - 203.140.129.003                   |
| 5) Secondary DNS server - 203.140.129.005                 |
| 6) WINS server - 192.168.254.005                          |
| 7) Domain Name - centurysys.co.jp                         |
| 8) Lease Time (hours) – 12                                |
| 9) Start Address of the IP address pool - 192.168.254.070 |
| 10) Number of Addresses in the IP address $pool - 30$     |
| 11) Manually enter configuration parameters               |
| Enter number                                              |

**DHCP** で割り振る **IP** アドレスとコンピュータの組を固定したい場合は、 次の設定をおこないます (オプション)。

3-11)Manually enter configuration parameters

| 1) Entry     | 1- 16    |
|--------------|----------|
| 2) Entry     | 17- 32   |
| 中間           | 各)       |
| 7) Entry     | 97-112   |
| 8) Entry     | 113- 128 |
| Enter number | : 1      |

ここでは128 台分のクライアントの設定が可能です。表示のために16 台ずつ にグループ化されています。どこに設定してもかまいませんが、設定した場所 を間違えないよう順番に使用することをお勧めします。

| DHCP entry                            |
|---------------------------------------|
| 1) 00:00:00:00:00:00 000.000.000.000  |
| 2) 00:00:00:00:00:00 000.000.000.000  |
| 3) 00:00:00:00:00:00 000.000.000.000  |
| 中略)                                   |
| 12) 00:00:00:00:00:00 000.000.000.000 |
| 13) 00:00:00:00:00:00 000.000.000.000 |
| 14) 00:00:00:00:00:00 000.000.000.000 |
| 15) 00:00:00:00:00:00 000.000.000.000 |
| 16) 00:00:00:00:00:00 000.000.000.000 |
| Enter number                          |
|                                       |

この表示の1行が1つのDHCPエントリです。設定していないところは"0"が 表示されています。登録するエントリ番号を指定して設定をおこなって下さい。

各エントリには次の項目があります。

| 1) Mac Address 00:00:00:00:00:00     |  |
|--------------------------------------|--|
| 2) Assigned IP address - 000.000.000 |  |
| 3) Delete this entry                 |  |
| Enter number                         |  |
|                                      |  |

それぞれ次の意味を持ちます。

#### 1) Mac Address

クライアントのMACアドレス(Ethernet Address)を指定します。16 進数で1バイトごとにスペースで区切って指定して下さい。

#### 2) Assigned IP address

指定した MAC アドレスに割り当てる IP アドレスを指定します。こ こで割り当てるアドレスは 9) Start Address of the IP address pool と 10) Number of Addresses in the IP address pool で指定した範囲以外のアド レスを割り当ててください。

#### 3) Delete this entry

このエントリを削除する際に使用します。

(4) メインメニューに戻って設定を保存して下さい。

| General configuration                  |
|----------------------------------------|
| 1) Password                            |
| 2) TCP/IP                              |
| 3) DHCP Server(option)                 |
| 4) SYSLOG LOG message settings(option) |
| 5) Start up(option)                    |
| Enter number                           |
| Ethernet address : 00806D3B0003        |
| 1) General                             |
| 2) Service Type: CIPL Access Router    |
| 3) Service Settings                    |
| 4) Status                              |
| 5) Command Line                        |
| 6) Exit                                |
| Enter number 64                        |
| 1) Quit                                |
| 2) Save configuration & Restart        |
| Enter number 24                        |
| Please Wait                            |
| Set up complete !                      |

# 5.3.2 DHCP クライアントの設定について

本装置を使用しているセグメント上の Windows95/98/XP のマシンでは、 TCP/IP の設定で「IP アドレスを自動的に取得する」を、WindowsNT のマシン では TCP/IP 設定の「IP アドレス」タブで「DHCP サーバから IP アドレスを取 得する」を選択すると、DHCP クライアントになります。DHCP クライアント システム起動時に DHCP サーバである本装置から IP アドレスなどの設定情報を 受け取ります。

DHCP サーバによって割り当てられた IP アドレスは Lease Time で指定された 時間の間使用されます。

5.4 通信履歴のロギング機能

AS-150X は、直近の通信履歴のログデータ(日時+メッセージ)を最大で 100 件 まで本装置内部メモリに格納します。

ログデータは Telnet の『show log』コマンドによって参照できます。

ログデータは AS-150X のパワーオフによって消滅しますが、システムのリスター トや、ファームウェアのバージョンアップがあっても保持します。

通信履歴として格納されるログデータのメッセージとその意味は下表のとおりで す。

| 項 | ログメッセージ                                 | 意味                                                         |
|---|-----------------------------------------|------------------------------------------------------------|
| 番 |                                         |                                                            |
| 1 | CIPL Access Server AS-150/X system up.  | AS-150/X が電源投入またはリスタートし、正常に<br>起動した。                       |
| 2 | WM-M200 Power ON sequence failed.       | AS-150/X が通信モジュールのパワーオンシーケ<br>ンスを実行したが、パワーオンに失敗した。         |
| 3 | WM-M200 Hardware Reset sequence failed. | AS-150/X が通信モジュールのハードウェアリセ<br>ットシーケンスを実行したが、リセットに失敗し<br>た。 |
| 4 | AS-150/X is INITIAL state.              | AS-150/X が INITIAL ステートに達した。                               |
|   |                                         | INITIAL ステートにおいて、AS-150/X は通信モジ                            |
|   |                                         | ュールの CTS=low DSR=low を待ち、通信モジュ                             |
|   |                                         | ールに AT コマンドを送り、ボーレートの同期                                    |
|   |                                         | (230400bps)を確立する。                                          |
| 5 | WM-M200 does not respond to AT          | AS-150/X と通信モジュールのボーレートの同期                                 |
|   | command.                                | がとれている状態で、AS-150/X が通信モジュール                                |
|   |                                         | に AT コマンドを出したが、通信モジュールが OK                                 |
|   |                                         | 応答を返さなかった。この場合、AS-150/X はリス                                |
|   |                                         | タートする。                                                     |
| 6 | INITIAL state : Timeout ( 5 minutes )   | INITIAL ステートが5分以上継続したので、リス                                 |
|   |                                         | タートする。(原因は CTS=high DSR=high の持続                           |
|   |                                         | 、または通信モジュールが AT+IPR に応答を返さ                                 |
|   |                                         | なかったことが考えられる。)                                             |

| 7                                                                                                    | AS-150/X is NULL state.                                                                                                    | NULL ステート(待ち受け状態)に移行した。                                                                                                    |  |  |
|----------------------------------------------------------------------------------------------------|----------------------------------------------------------------------------------------------------|----------------------------------------------------------------------------------------------------|--|--|
| 8                                                                                                    | About to dialout to ドメイン名                                                                                                    | IP 層から発信要求が来たので発信した。                                                                                                    |  |  |
| 9                                                                                                    | Dialout successfully finished.                                                                                                    | 発信に成功した。                                                                                                    |  |  |
| 10                                                                                                    | Dialout Failed. : NO CARRIER                                                                                                    | 発信に失敗した。(NO CARRIER 応答)                                                                                                    |  |  |
| 11                                                                                                    | Dialout Failed. : 60 sec. TIMEOUT                                                                                                    | 発信に失敗した。(60秒間応答なし)                                                                                                    |  |  |
| 12                                                                                                    | WM-M200 : DSR = high and CTS = high                                                                                                    | 通信モジュールに異常を検出したので、INITIAL<br>ステートに戻って初期化をやり直す。                                                                                                    |  |  |
| 13                                                                                                    | SMS received from ユーザーデータ<br>文字列                                                                                                    | 着信を受けた。                                                                                                    |  |  |
| 14                                                                                                    | About to callback to ユーザーデータ<br>文字列                                                                                                    | 着信に対してコールバックを行う。                                                                                                    |  |  |
| 15                                                                                                    | Callback successfully finished.                                                                                                    | コールバックに成功した。                                                                                                    |  |  |
| 16                                                                                                    | Callback failed. : NO CARRIER                                                                                                    | コールバックに失敗した。(NO CARRIER 応答)                                                                                                    |  |  |
| 17                                                                                                    | Callback failed. : 60 sec. TIMEOUT                                                                                                    | コールバックに失敗した。(60秒間応答なし)                                                                                                    |  |  |
| 18                                                                                                    | PPP link established. IP address =<br>CIPL インターフェースの IP アドレ<br>ス                                                                                                    | PPP リンクが確立した。CIPL によって取得した<br>IP アドレスを表示。                                                                                                    |  |  |
|                                                                                                    |                                                                                                    |                                                                                                    |  |  |
| 19                                                                                                    | Dormant state : RI = low                                                                                                    | Dormant state で、モジュールが RI 信号 low を出<br>力。                                                                                                    |  |  |
| 19<br>20                                                                                                   | Dormant state : RI = low<br>Dormant state : SMS received from ド<br>メイン名                                                                                                    | Dormant state で、モジュールが RI 信号 low を出<br>力。<br>Dormant state で、SMS 着信。                                                                                                    |  |  |
| 19<br>20<br>21                                                                                             | Dormant state : RI = low<br>Dormant state : SMS received from ド<br>メイン名<br>Dormant state : SMS domain ドメイ<br>ン名 is not configured.                                                                                                    | Dormant state で、モジュールが RI 信号 low を出<br>力。<br>Dormant state で、SMS 着信。<br>SMS データのドメイン名が AS-150/X に設定され<br>ていない。                                                                                                    |  |  |
| 19<br>20<br>21<br>22                                                                                       | Dormant state : RI = low<br>Dormant state : SMS received from ド<br>メイン名<br>Dormant state : SMS domain ドメイ<br>ン名 is not configured.<br>Dormant state : failed to read/delete<br>SMS.                                                                                                    | Dormant state で、モジュールが RI 信号 low を出<br>力。<br>Dormant state で、SMS 着信。<br>SMS データのドメイン名が AS-150/X に設定され<br>ていない。<br>SMS データの読み出し/削除に失敗した。                                                                                                    |  |  |
| 19         20         21         22         23                                                             | Dormant state : RI = low<br>Dormant state : SMS received from ド<br>メイン名<br>Dormant state : SMS domain ドメイ<br>ン名 is not configured.<br>Dormant state : failed to read/delete<br>SMS.<br>PPP link : Inactivity Timeout occurred.                                                                                                    | Dormant state で、モジュールが RI 信号 low を出力。力。Dormant state で、SMS 着信。SMS データのドメイン名が AS-150/X に設定されていない。SMS データの読み出し/削除に失敗した。PPP link でインアクティビィティタイムアウトが発生したので、AS-150/X は PPP リンクを切断する。                                                                                                    |  |  |
| 19         20         21         22         23         24                                                  | Dormant state : RI = low<br>Dormant state : SMS received from ド<br>メイン名<br>Dormant state : SMS domain ドメイ<br>ン名 is not configured.<br>Dormant state : failed to read/delete<br>SMS.<br>PPP link : Inactivity Timeout occurred.<br>PPP link disconnected. : CD = high<br>(physical layer down)                                                                                                    | Dormant state で、モジュールが RI 信号 low を出<br>力。<br>Dormant state で、SMS 着信。<br>SMSデータのドメイン名が AS-150/X に設定され<br>ていない。<br>SMS データの読み出し/削除に失敗した。<br>PPP link でインアクティビィティタイムアウト<br>が発生したので、AS-150/X は PPP リンクを切断<br>する。<br>PPP リンクが切断された。モジュールが出力する<br>CD 信号は high。                                                                                                    |  |  |
| 19         20         21         22         23         24         25                                       | Dormant state : RI = low<br>Dormant state : SMS received from ド<br>メイン名<br>Dormant state : SMS domain ドメイ<br>ン名 is not configured.<br>Dormant state : failed to read/delete<br>SMS.<br>PPP link : Inactivity Timeout occurred.<br>PPP link disconnected. : CD = high<br>(physical layer down)<br>PPP link disconnected :<br>DTR = high                                                                             | Dormant state で、モジュールが RI 信号 low を出<br>力。<br>Dormant state で、SMS 着信。<br>SMS データのドメイン名が AS-150/X に設定され<br>ていない。<br>SMS データの読み出し/削除に失敗した。<br>PPP link でインアクティビィティタイムアウト<br>が発生したので、AS-150/X は PPP リンクを切断<br>する。<br>PPP リンクが切断された。モジュールが出力する<br>CD 信号は high。<br>PPP リンクが切断された。AS-150/X は DTR 信号<br>high を出力する。                                                                 |  |  |
| 19         20         21         22         23         24         25         26                            | Dormant state : RI = low<br>Dormant state : SMS received from ド<br>メイン名<br>Dormant state : SMS domain ドメイ<br>ン名 is not configured.<br>Dormant state : failed to read/delete<br>SMS.<br>PPP link : Inactivity Timeout occurred.<br>PPP link disconnected. : CD = high<br>(physical layer down)<br>PPP link disconnected :<br>DTR = high<br>AS-150/X is TIME-WAIT state.                                             | Dormant state で、モジュールが RI 信号 low を出力。力。Dormant state で、SMS 着信。SMS データのドメイン名が AS-150/X に設定されていない。SMS データの読み出し/削除に失敗した。PPP link でインアクティビィティタイムアウトが発生したので、AS-150/X は PPP リンクを切断する。PPP リンクが切断された。モジュールが出力するCD 信号は high。PPP リンクが切断された。AS-150/X は DTR 信号bigh を出力する。切断後の 1 分待ち状態に移行した。                                                                                             |  |  |
| 19           20           21           22           23           24           25           26           27 | Dormant state : RI = low<br>Dormant state : SMS received from ド<br>メイン名<br>Dormant state : SMS domain ドメイ<br>ン名 is not configured.<br>Dormant state : failed to read/delete<br>SMS.<br>PPP link : Inactivity Timeout occurred.<br>PPP link disconnected. : CD = high<br>(physical layer down)<br>PPP link disconnected :<br>DTR = high<br>AS-150/X is TIME-WAIT state.<br>TCP downloader :<br>Firmware Downloaded. | Dormant state で、モジュールが RI 信号 low を出<br>力。<br>Dormant state で、SMS 着信。<br>SMS データのドメイン名が AS-150/X に設定され<br>ていない。<br>SMS データの読み出し/削除に失敗した。<br>PPP link でインアクティビィティタイムアウト<br>が発生したので、AS-150/X は PPP リンクを切断<br>する。<br>PPP リンクが切断された。モジュールが出力する<br>CD 信号は high。<br>PPP リンクが切断された。AS-150/X は DTR 信号<br>high を出力する。<br>切断後の 1 分待ち状態に移行した。<br>ファームウェアがダウンロードされ、AS-150/X<br>はリスタートする。 |  |  |

■ Telnet から通信履歴のログを参照した例です。

General
 Service Type: CIPL Access Router
 Service Settings
 Status
 Command Line
 Exit
 Enter number 5<sup>4</sup>

> show log  $\downarrow$ 

1 1900/01/01 00:00:00 CIPL Access Server AS-150/X system up.

2 1900/01/01 00:00:00 AS-150/X is INITIAL state.

3 1900/01/01 00:00:00 AS-150/X is NULL state.

>

# 5.5 SYSLOG によるログの転送

本装置はログ情報を外部の Syslog サーバに転送する機能を備えています。ロ グ転送機能では以下のカテゴリの情報を選択して転送できます。

認証

本装置自身へのログインの成否、本装置を経由したリモートアクセスでのロ グインの成否といった認証に関するログ情報です。ログインに関するセキュ リティ監視に有効です。

## ● システム

本装置の設定の変更、起動/再起動、エラーメッセージなど運用に関連した ログ情報です。このカテゴリのメッセージは本装置の運用の監視に有効です。

• RS-232

通信モジュールとの送受信に関するログ情報です。通信モジュールとの動作 内容の診断に有効です。

PPP

PPP の動作状況に関するログ情報です。PPP の動作内容の診断に有効です。

SYSLOG 転送機能は、上記のログメッセージを UNIX の syslog 形式でホスト コンピュータに送信する機能です。この機能を利用するには、syslogd (SYSLOG デーモン) が動作しているホストコンピュータが必要です。

#### 5.5.1 AS-150/X 側の設定

SYSLOG ログ転送機能を利用するには、Telnet による初期設定が必要です。 Telnet では初期設定のメインメニューから 1) General – 6) SYSLOG LOG messasge settings を選択し、設定をおこなって下さい。

| ngs(option)     |                                       |
|-----------------|---------------------------------------|
|                 |                                       |
|                 |                                       |
| 000.000.000.000 |                                       |
| 514             |                                       |
|                 | ngs(option)<br>000.000.000.000<br>514 |

| 3) Log authorisation messages | NO |
|-------------------------------|----|
| 4) Log system messages        | NO |
| 5) Log RS232C messages        | NO |
| 6) Log PPP messages           | NO |
| Enter number                  |    |

各項目の内容は次の通りです。

1) Syslog Server IP Address

syslog サーバの IP アドレスを設定して下さい。

2) Syslog UDP Port

syslog サーバの UDP ポート番号を設定して下さい。 通常は工場出荷値(514)のままでかまいません。

3) Log authorisation messages

認証の成功・失敗を記録するかどうかを設定して下さい。セキュリティ の管理の目的で利用できます。

#### 4) Log system messages

本装置の起動、設定変更、再起動、エラーなどを記録するかどうかを設定して下さい。本装置の運用状況の監視の目的で利用できます。

5) Log RS232 messages

通信モジュールとの通信動作のログを取るかどうかを設定して下さい。 通信状況を診断するのに有効です。

6) Log PPP messages

本装置の PPP 動作のログを取るかどうかを設定して下さい。PPP の動作 状態を診断するのに有効です。

5.5.2 ホストコンピュータ側の設定

syslog 機能はほとんどの UNIX では標準で使用できます。Windows パソコン の場合はフリーソフトやシェアウェアで利用できるものがあります。本装置は、 ホストコンピュータに対して次のような syslog メッセージを送信します。

| ログメッセージの種類                                                     | facility | level |
|----------------------------------------------------------------|----------|-------|
| Log system messages<br>Log RS232C messages<br>Log PPP messages | user     | info  |

| Log authorisation          | auth         | info                     |       |
|----------------------------|--------------|--------------------------|-------|
| ホストコンピュータはこれらのメッセージを       | 受信するために      | 、/etc/syslog             | .conf |
| を設定し、syslog デーモンを起動しなければなり | )ません。/etc/sy | yslog.conf $\mathcal{O}$ | 設定    |

例を以下に示します。

【/etc/syslog.conf の設定例】

| User.*                                          | root              | (1) |
|-------------------------------------------------|-------------------|-----|
| Auth.*                                          | /var/log/authlog  | (2) |
| *.err;kern.debug;auth.debug;mail.crit;          | /dev/console      | (3) |
| *.notice;kern.debug;lpr.info;mail.crit;news.err | /var/log/messages |     |
| mail.info                                       | /var/log/maillog  |     |
| cron.*                                          | /var/cron/log     |     |
| *.err                                           | root              |     |
| *.emerg                                         | *                 |     |

- facility が user であるすべてのメッセージ (すなわち、本装置の立ち上げ時のメッセージ)を、ユーザ root に送るよう設定しています。ユーザ root がログインしていれば、メッセージが rootの画面上に表示されます。
- facility が auth であるすべてのメッセージ(すなわち、Telnet 初期設定ログ イン成功・失敗)を、/var/log/authlog ファイルに記録します。
- (3) auth.debug を指定していますが、これは debug より上位の auth メッセージ を/dev/console に出力せよ、という意味です。本装置の出すメッセージは info レベル(debug より上位) なので、/dev/console にも出力されます。

syslog デーモンを再起動する場合は、UNIX の場合は、kill コマンドを使って デーモンプロセスに HUP シグナルを送ります。

syslog の詳しい使用法については、UNIX のマニュアル・ページ (man syslog.conf) や、参考書等を参照して下さい。

# 5.6 ステータス表示

メインメニューから 4) Status を選択すると、ステータスメニューが表示されます。

| 1) General                          |
|-------------------------------------|
| 2) Service Type: CIPL Access Router |
| 3) Service Settings                 |
| 4) Status                           |
| 5) Command Line                     |
| 6) Exit                             |
| Enter number 44                     |
| System Up Time 00 day(s) 00:27:49   |
| 1) UART1 Status                     |
| 2) UART2 Status                     |
| 3) PPP Status                       |
| 4) Ethernet Status                  |
| 5) Network Error Log                |
| 6) ICMP Log                         |
| 7) NAT Error Log                    |
| 8) System Error Log                 |
| 9) Log Clear                        |
| 10) IP Route Table                  |
| 11) ARP Table                       |
| Enter number                        |

System Up Time は、本装置が立ち上がってからの経過時間を表します。49日 まで計測できます。49日を越えると、0日に戻ります。ステータスメニューで は、次の各ステータスを見ることができます。

UART1 Status、2) UART2 Status の両ステータス情報は、CIPL 通信モジュールとのデータ送受信状態を表します。通常 UART1 Status の DSR は常に on です。
 PPP Status は、PPP 通信に関する情報です。

上記1)、2)、3)共に、障害発生時に弊社サポートで障害解析時の参考とします。

4) Ethernet Status

[Ethernet receive error]のステータスは、AS-150/XのEthernet Controller チップがパケット受信時にカウントするエラー(OSIの7階層モデルでいうデータリンク層で検出されるエラー)です。

- [Frame Length Violation], [Nonoctet Aligned Frame], [Short Frame], [CRC Error] は受信した Ethernet パケットのヘッダ情報と実際のデータが異なること (=パケットが壊れていること)を示します。
- [Overrun] はコントローラチップのバッファがいっぱいになり、処理される前に次のパケットが到着した回数を示します。
- [Collision] はデータリンク層で検出されたパケットの衝突回数を示すもので、ネットワークが混んでいる場合にカウントアップされます。いずれのデータリンクレベルのエラーも Ethernet Controller チップ内の誤り制御機能によって処理されるため、このレベルでのエラーが直接データ抜けなどに繋がることはありません。
- [Ethernet send error]のステータスは、AS-150/XのEthernet Controllerチッ プがパケット送信時にカウントするデータリンク層での送信に関するエ ラーです。

これらのカテゴリのエラーが高い値を示すときは AS-150/X の LAN 側イン タフェースの故障や、LAN 回線、ハブ、LAN ケーブルなどのネットワーク 機器の不具合の可能性が考えられます。ただし、IP や TCP/UDP のレベルで エラーがカウントされていなければとくに対策を施す必要はありません。

#### 5) Network Error Log

- IP、TCP、UDP で発生したエラーの数を表示します。
  - ・ [IP] は IP 層でカウントされるエラーです。 IP 層のヘッダやパケットの 組み立てに関するエラーです。
  - 「TCP」は TCP のレベルでカウントされるエラーです。再送やチェックサムエラーの原因は過剰なトラフィックなどによって発生することがありますが、これはアプリケーション上は問題ありません。ただし、これも数が多いと TCP よりさらに上位のアプリケーションのレベルでタイムアウトが発生する可能性があります。LAN 内のトラフィックとの相関、IP 層やデータリンク層のエラー発生数との相関を見てどこに問題があるかを切り分けます。
  - [UDP] は UDP のレベルでカウントされるエラーです。UDP レベルでバ ッファオーバフローやチェックサムエラーが起こるとそのデータグラム は捨てられることになります。アプリケーションで再送がおこなわれれば 問題はありませんが、そうでない場合はデータ抜けが発生します。LAN 内

のトラフィックとの相関、IP 層やデータリンク層のエラー発生数との相関 を見てどこに問題があるかを切り分けます。

## 6) ICMP Log

ICMP パケットの送受信履歴を表示します。

[ICMP Receive] と [ICMP Send] は ICMP(Internet Control Message Protocol) を使って収集されるステータス情報です。

7) NAT Error Log

IP フレーム送受信処理中にエラーを検出した場合、破棄したパケット数を表示します。

#### 8) System Error Log

本装置で万一、システムエラーが発生すると COM(赤)と RUN(緑)の LED が同期して点滅する状態になり、Watchdog リセットによる再起動が起こりま す。Watchdog リセットを有効にしてない場合は、本装置の電源を OFF/ON し ない限り復旧しません。

同時に発生したシステムエラーの内容が装置の不揮発メモリに記録されます。 システムエラーが発生してない場合は、"System error message is not logged" と 表示されます。また Watchdog リセットが発生した回数が "Number of watchdog resets" で示されます。

システムエラーは AS-150/X の内部の以下のような事象で発生します。

- ・メモリーエラー
- ・メモリ領域不足
- •スタックオーバフロー
- ・Null ポインタ参照
- ・不正なパラメータ
- ・その他の予期しないエラー

このような状態が発生する原因としては次の可能性が考えられます。

- ・1. ハードウェアの不具合
- •2. 電源の瞬断、一時的な電圧低下、ノイズなどによる外部要因による 誤動作
- ・3. ファームウェアの不具合

このうちどれが原因かはエラー状態の発生状況および、再現性の有無によって判断します。

システムエラーログに記録されたメッセージは本装置の電源を OFF/ON して も消去されません。別のシステムエラーが発生するとメッセージは上書きさ れ、また装置を工場出荷時の状態に初期化すると消去されます。

9) Log Clear

ステータスログ、エラー回数をゼロに戻します。ただし、システムエラーロ グだけは本装置を工場出荷時に戻さない限り消えません。

10) IP Route Table

IP ルートテーブルを表示します。

【ルートテーブルの表示例】

| Codes: C - connected, P - PPP, S - Static, D - Default route, I - ICMP |                   |        |                 |     |           |
|------------------------------------------------------------------------|-------------------|--------|-----------------|-----|-----------|
| Code                                                                   | Destination       | Metric | Next Hop        | TTL | Interface |
| С                                                                      | 192.9.200.0/24    | 0      | 0.0.0.0         | 0   | Ethernet  |
| S                                                                      | 000.000.000.000/0 | 1      | 192.168.101.001 | 0   | Ethernet  |
| С                                                                      | 192.9.201.186/32  | 0      | 0.0.0.0         | 0   | Port 1    |

経路の特性を表します表示の意味は次のとおりです。

Code

C: Connected (直接接続)

P: PPP による経路

- S: スタティックルート
- I: ICMP Redirect により更新された経路

#### Destination

経路終点のネットワークアドレス(またはホストアドレス)およびサブ ネットマスクのビット数を表します。 000.000.000/0 はデフォルトゲートウェイです。

#### Metric

経路終点に到達するまでに経由するルータの数です。

#### Next Hop

Destination に到達するためのゲートウェイ (ルータ)のアドレスです。 本機に直接つながっている場合は、"0.0.0.0"と表示されます。

#### TTL (Time To Live)

この経路の有効時間です(単位:秒)。RIPによる経路情報は少なくとも 180秒間はルートテーブルに保存されますが、それ以上経過しても更新 されなかった経路は異常と判断され、ルートテーブルから削除されます。
Interface

この経路で使用されるインタフェース名です。

### 11) ARP Table

現在のARP テーブルの内容を表示します。

| IP address      | Ethernet address |
|-----------------|------------------|
|                 |                  |
| 192.168.120.005 | 0080adba2717     |
| 192.168.120.120 | 000cf1c6dc7d     |
| 192.168.120.105 | 000d871241d1     |

5.7 ファームウェアのバージョンアップ

本装置は書換え可能なフラッシュメモリを搭載しており、そこにファームウ ェア・プログラムを格納しています。ファームウェアのバージョンアップは、 LAN 上または CIPL 網経由の遠隔地のどちらからでも、Windows パソコンを使 って行うことができます。

バージョンアップを行う Windows パソコンには、本装置付属の Windows ユー ティリティ「TCP ダウンローダ」をインストールします。

本装置にあらかじめ Telnet で設定していた内容は、バージョンアップを行っ ても消失しません。従ってバージョンアップを行う前に設定値を保存する必要 はありません。

① TCP ダウンローダのインストール

バージョンアップを行う Windows パソコンには、製品に添付の CD-ROM から TCP ダウンローダをインストールして下さい。TCP ダウ ンローダのディレクトリにある setup.exe を実行するとインストール画 面が開きます。画面の指示にしたがってインストールをおこなって下 さい。

② TCP ダウンローダーを起動します。

起動すると次の画面が開きます。

この画面の「ホスト名または IP アドレス」の欄に、本装置の IP アドレスを入力 して下さい。Hosts ファイルに本装置のホスト名を登録している場合はホス ト名を指定することもできます。ポート番号の値は変更しないで下さい。

③ IP アドレスの指定ができたら、[ダウンロード開始] ボタンをクリックします。

| ファイルを間折         |        |   |   |   |   | 2 🛛   |
|-----------------|--------|---|---|---|---|-------|
| 77-11-0場所少      | as150x | • | - |   | ť | 55 ·  |
| 코 AS150v100.bin |        |   |   |   |   |       |
| 7711/2B(N):     | [      |   |   |   |   | RK(Q) |
| 77-11-0種類(1):   |        |   |   | ٠ |   | キャンセル |

ここで入手した新ファームウェアファイルを指定して下さい。

④ ファームウェアファイルを選択し、[開く] ボタンをクリックして下さい。装置がダウンロードモードに切り替わります。

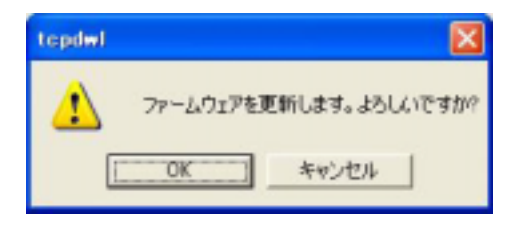

⑤ [OK] ボタンをクリックすると、ダウンロードを開始します。

進行状況が下のウィンドウに表示されます。

| tepdal |          |
|--------|----------|
| 1      | ダウンロード売了 |
|        | OK       |

⑥ 上のダイアログが出ればダウンロード成功です。

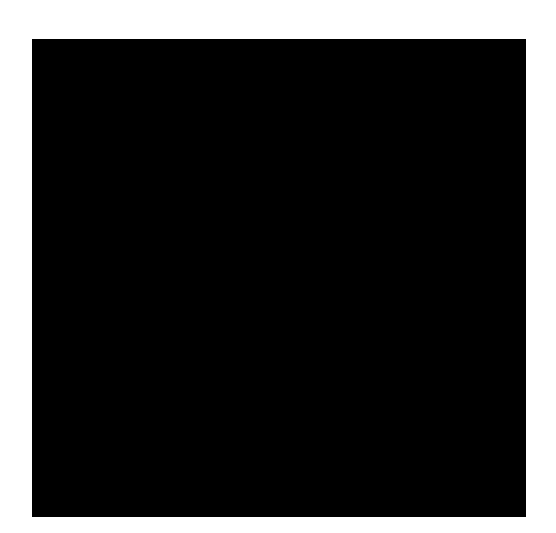

# コマンド一覧

AS-150/X に Telnet で接続し、コマンドラインから設定や 表示を行う場合に使用するコマンドを記述しています。 6.1 制御コマンド

制御コマンドは入力と同時に作用するリアルタイム・コマンドです。

(1) connect – PPP 回線を接続する。

形 式 connect [<ドメイン番号>] 説 明

PPP 回線を接続する。

| <ドメイン番号> | $0 \sim 4_{\circ}$ |               |
|----------|--------------------|---------------|
|          | 省略可能。省略した場合、       | ドメイン0に対して接続試行 |
|          | する。                |               |

(2) disconnect – PPP 回線を切断する。

| 形 | 式            |
|---|--------------|
|   | disconnect   |
| 説 | 明            |
| F | PPP 回線を切断する。 |

- (3) factorydefault 通信モジュールを工場出荷状態に戻す。
   形 式
   factorydefault
   説 明
   通信モジュールを工場出荷状態に戻す。
- (4) ota OTA(Over The Air)機能を実行する。

形 式 ota キーワード 説 明

OTAの起動要求を行い、結果(OTASP1/OTAPA1...OTASP OK等)を表示する。結果はsyslogにも出力する。キーワードとして下記を指定できる。

| キーワード | 意味                |
|-------|-------------------|
| sp    | OTASP起動要求(利用開始登録) |
| ра    | OTAPA起動要求(解約手続き)  |

```
(5) ping - 本装置から ping パケットを送出し、応答を待つ。
   形
         式
   ping [-t] [-n count] [-l size] [-w timeout] <IPアドレス>
   説
         眀
    指定されたIPアドレス宛てに1秒間隔でICMP ECHO リクエストを送信し、結
    果を表示する。
               ICMP ECHO リクエストをCTRL+C が押下されるまで繰り返
    -t
               し送出する。
               count としてICMP ECHO リクエストの送出回数を指定する。
    -n count
               (1 \sim 99999)
               -n オプションが指定されない場合のデフォルト値は4回。
               size としてICMP ECHO のデータサイズをバイト数で指定す
    -l size
               \mathcal{Z}_{\circ} (1 ~ 1448)
               -1 オプションが指定されない場合のデフォルト値は32バイ
               ト。
              timeout としてタイムアウト時間をミリ秒単位で指定する。
    -w timeout
               (1000 \sim 99999)
               -w オプションが指定されない場合のデフォルト値は2秒。
```

応答が返った場合の表示例

> ping 192.168.6.2

Pinging 192.168.6.2 with 32 bytes of data:

| Reply from 192.168.6.2: | bytes=32 | time=4ms | seq=1 |
|-------------------------|----------|----------|-------|
| Reply from 192.168.6.2: | bytes=32 | time=4ms | seq=1 |
| Reply from 192.168.6.2: | bytes=32 | time=4ms | seq=1 |
| Reply from 192.168.6.2: | bytes=32 | time=4ms | seq=1 |

応答がなければ Requested timed out. が表示される。

(6) show - 各種情報を表示する。

形 式 show キーワード 説 明 説 明

| キーワード   | 説明                        |
|---------|---------------------------|
| antenna | 現在のアンテナ本数を表示する。           |
|         | 0: 圈外 1:0本 2:1本 3:2本 4:3本 |

| config  | 現在設定中のすべての設定値をコマンド形式で表示する。         |
|---------|------------------------------------|
| log [n] | 通信履歴のログデータを、古いものから順に最大n件表示す        |
|         | る。n を省略した場合、最大 100 件表示する。          |
| module  | 通信モジュール製造番号を表示する。例:8SKK1062620     |
|         | このコマンドは通信中は使えない。                   |
| phone   | 通信モジュールに登録されている電話番号を表示する。          |
|         | 例:09061925141                      |
| rom     | ROM 書き問い合わせ番号を通信モジュールに要求し、結果       |
|         | を表示する。例:7060                       |
| time    | GPS 時刻を表示する。例: 2008/07/23 10:26:05 |

(7) restart - 現在の設定値を不揮発メモリに格納し、再起動する。

形 式 restart 説 明

現在の設定値を不揮発メモリに格納し、再起動する。

(8) quit - コマンドモードを終了する。
 形 式
 quit
 説 明
 コマンドモードを終了し、Telnet メニューに戻る。

6.2 設定コマンド

1つまたは複数の設定コマンドを入力した後、制御コマンド "restart" を入力 することで、はじめて設定コマンドが有効になります。

(1) clr - 設定を工場出荷値に戻す。

形 式

- clr
- 説 明

設定を工場出荷値に戻す。ただし、自 IP アドレス/マスク値だけは工場出 荷値に戻さない。

(2) domain - ドメイン・コンフィグレーション・テーブルの設定を行う。

形 式1

domain <エントリ番号> <ドメイン名> <ユーザー名> <パスワード> <自動発 呼先アドレス/マスク> <メトリック>

形 式 2 (テーブルを削除する場合)

domain <エントリ番号> delete

説 明

本装置を CIPL アクセスルータとして使用する場合、そのドメイン管理テーブ ルを設定する。

| <エントリ番号>  | $0 \sim 4_{\circ}$               |
|-----------|----------------------------------|
| <ドメイン名>   | 使用できる文字は、半角数字「0~9」、半角英小文字「a~z」、  |
|           | 半角記号の一部(ピリオド「.」、ハイフン「-」)で 2~     |
|           | 20文字。ただし、ピリオドおよびハイフンは先頭および       |
|           | 末尾にあってはならない。                     |
| <ユーザー名>   | 半角数字「0~9」、半角英文字「a~z、A~Z」で 1~15 文 |
|           | 字。                               |
| <パスワード>   | 半角数字「0~9」、半角英文字「a~z、A~Z」で 1~15 文 |
|           | 字。                               |
| <自動発呼先アドレ | 自動発呼のトリガとする IP パケットの宛先アドレス/      |
| ス/マスク>    | マスクを指定する。例:"192.168.1.0/24"。     |
|           | 0.0.0.0/0 の場合は外部ネットワーク向けの全てのパケッ  |
|           | トを対象とする。                         |
| <メトリック>   | 1~15.                            |
| delete    | <エントリ番号>を削除する。                   |

(3) filter - IP フィルタの設定を行う。

形 式1

filter <number> <type> <dir> <srcaddr> <dstaddr> <protocol> <srcport> <dstport> <interface>

形 式 2 (テーブルを削除する場合)

filter <number> delete

説 明

パケットフィルタ機能の設定をおこなう。以下のパラメータをこの順番で指 定する。パラメータは省略できないので注意。

| <number></number>     | フィルタ番号を0~31で指定する。                                                                                                    |
|-----------------------|----------------------------------------------------------------------------------------------------|
| <type></type>         | フィルタタイプを指定する。<br>pass : 一致すれば通す。<br>reject : 一致すれば破棄する。                                                                                                    |
| <dir></dir>           | 指定した方向のパケットをフィルタリングの対象とする。<br>in : 受信パケットをフィルタリングする。<br>out : 送信パケットをフィルタリングする。                                                                                                    |
| <srcaddr></srcaddr>   | <ul> <li>IP アドレス、または IP アドレスの範囲を指定する。この送信元 IP アドレスを持つパケットをフィルタの対象とする。</li> <li>アドレスを単独で指定する場合<br/>[IP アドレス/マスクビット数]</li> <li>アドレスの範囲を指定する場合<br/>[アドレス始点:アドレス終点]</li> <li>すべての送信元を対象とする場合<br/>"*"と書く。</li> </ul> |
| <dstaddr></dstaddr>   | <ul> <li>IPアドレス、または IPアドレスの範囲を指定する。この送信先 IPアドレスを持つパケットをフィルタの対象とする。</li> <li>アドレスを単独で指定する場合<br/>[IPアドレス/マスクビット数]</li> <li>アドレスの範囲を指定する場合<br/>[アドレス始点:アドレス終点]</li> <li>すべての送信先を対象とする場合<br/>"*"と書く。</li> </ul>     |
| <protocol></protocol> | プロトコル番号 (1~254)、またはニーモニック<br>指定した種類のプロトコルをフィルタリングの対象とす<br>る。<br>ニーモニックは、次のものが指定できる。<br>udp, tcp, tcpest, tcpfin, icmp, * (全てのプロトコル)                                                                             |

たりる。ハノス・ノは自略てさないので任息。

| <srcport></srcport>     | 送信元ポート番号(1~65534)を指定する。この送信元ポ<br>ート番号を持つパケットをフィルタの対象とする。<br>●特定のポートを指定する場合<br>ポート番号、またはニーモニックを記述する。<br>●ポートの範囲を指定する場合<br>[送信元ポート番号始点:送信元ポート番号終点]<br>●すべての送信元ポートを対象とする場合<br>"*"と書く。 |
|-------------------------|----------------------------------------------------------------------------------------------------|
| <dstport></dstport>     | 送信先ポート番号(1~65534)を指定する。この送信先ポ<br>ート番号を持つパケットをフィルタの対象とする。<br>●特定のポートを指定する場合<br>ポート番号、またはニーモニックを記述する。<br>●ポート範囲指定する場合<br>[送信先ポート番号始点:送信先ポート番号終点]<br>●すべての送信先ポートを対象とする場合<br>"*"と書く。   |
| <interface></interface> | 接続インターフェース<br>ppp1と書く。                                                                                                    |

参考:ニーモニックとプロトコル番号/ポート番号の一覧表

| ニーモニック | プロトコル番号<br>(10 進数) |
|--------|--------------------|
| icmp   | 1                  |
| tcp    | 6                  |
| udp    | 17                 |
| tcpest | 254                |
| tepfin | 253                |

| ニーモニック  | ポート番号<br>(10 進数) |
|---------|------------------|
| ftpdata | 20               |
| ftp     | 21               |
| telnet  | 23               |
| smtp    | 25               |
| domain  | 53               |
| www     | 80               |
| pop3    | 110              |
| sunrpc  | 111              |
| nntp    | 119              |
| ntp     | 123              |
| login   | 513              |
| route   | 520              |

(4) flag - 本装置のスタートアップに関する設定を行う。

形 式 flag キーワード <値> 明

説

本装置のスタートアップ時の設定をキーワードと値によって設定する。

キーワードと値には以下のものが使用できる。

| キーワード       | 設定可能な値                                                                |
|-------------|-----------------------------------------------------------------------|
| wd          | on:ウォッチドッグ機能を有効にする。<br>off:ウォッチドッグ機能を無効にする。<br>この値の変更は直ちに不揮発メモリに保存する。 |
| menutimeout | telnet の無通信切断タイマの秒数を記述する(60~99999999、<br>0のときタイムアウトなし)                |

(5) interface - ドメインのインタフェースの設定を行う。

形 式

interface <ドメイン番号> <IP パケット変換方法> <IP アドレス>

説 明

AS-150X とセンタとの IP 通信における IP パケットの変換方法をドメイン毎に 設定する。

| <ドメイン番号>                                                            | ドメイン番号を、0 から4で指定する。                 |
|---------------------------------------------------------------------|-------------------------------------|
| <ip th="" パケット変<=""><th>nat : Network Address Translation</th></ip> | nat : Network Address Translation   |
| 換方法>                                                                | gre : General Routing Encapsulation |
| <ip アドレス=""></ip>                                                   | IP パケット変換方法で gre を指定した場合に、GRE トンネ   |
|                                                                     | リングの終点 IP アドレスを指定する。                |

(6) main - 本装置の基本情報の設定を行う。

形 式

main <キーワード> <値>

説 明

本装置自身のIPアドレス、ネットマスク、デフォルトルータ、パスワード、 RIPのON/OFFといった基本情報を設定する。

| キーワード | 設定可能な値                               |
|-------|--------------------------------------|
| ip    | <ip アドレス="">:本装置の IP アドレスを設定する。</ip> |

| mask                         | <ネットマスクビット数>:本装置の IP アドレスのネットマ                                                  |
|------------------------------|---------------------------------------------------------------------------------|
|                              | スク値を設定する。                                                                       |
| gateway                      | <ip アドレス="">:LAN 側にデフォルトルータを用いる場合</ip>                                          |
|                              | は、その IP アドレスを設定する。                                                              |
|                              |                                                                                 |
| password                     | <パスワード> : 管理者パスワードを入力する。                                                        |
| password<br>packetforwarding | <パスワード>:管理者パスワードを入力する。<br>トリガパケットフォワーディングを行うかどうかを設定す                            |
| password<br>packetforwarding | <パスワード>:管理者パスワードを入力する。<br>トリガパケットフォワーディングを行うかどうかを設定す<br>る。                      |
| password<br>packetforwarding | <パスワード>:管理者パスワードを入力する。<br>トリガパケットフォワーディングを行うかどうかを設定す<br>る。<br>off : 行わない(工場出荷値) |

(7) nat - NAT コンフィグレーション・テーブルの設定を行う。

形 式1

nat <エントリ番号> <プライベート IP アドレス> <プロトコル> <ポート> <グ ローバル IP アドレス> [<WAN 側からのアクセスポート>] 形 式 2 (テーブルを削除する場合)

```
nat <エントリ番号> delete
    明
```

説

本装置を CIPL アクセスルータとして使用する場合、その NAT 機能を設定す

る。

| <エントリ番号>   | $0 \sim 47$                                         |
|------------|-----------------------------------------------------|
| <プライベートIPア | 次の3つの形式が入力可能。                                       |
| ドレス>       | ● 単一アドレス指定 例:"192.168.0.1"                          |
|            | ● アドレス範囲指定(始点:終点)                                   |
|            | 例:"192.168.0.1:192.168.0.254"                       |
|            | ● すべてのプライベート I P アドレスを対象とする                         |
|            | "*" (PAT エントリ)                                      |
| <プロトコル>    | プロトコル番号(1~254)、またはニーモニック。次の3                        |
|            | つの形式が入力可能。                                          |
|            | ● 単一プロトコル番号指定 例 : "80"                              |
|            | ● ニーモニック単一指定(icmp,tcp,tcpest,tcpfin,udp)            |
|            | 例:"tcp"                                             |
|            | ● すべてのプロトコルを対象とする"*"                                |
| <ポート>      | TCP/UDP ポート番号(1~65535)、またはニーモニック。                   |
|            | 次の3つの形式が入力可能。ただし、PAT エントリの場                         |
|            | 合はこの設定は無視される。                                       |
|            | ● 単一ポート番号指定 例 : "21"                                |
|            | ● ニーモニック単一指定(ftp, ftpdata, telnet, smtp,            |
|            | www, pop3, sunrpc, nntp, ntp, login, domain, route, |
|            | pptp) 例:"ftp"                                       |
|            | ● ポート範囲指定(始点:終点) 例:"0:12287"                        |
|            | ● すべてのポートを対象とする"*"                                  |

| <グローバルIPアド | "ipcp"を指定します。              |
|------------|----------------------------|
| レス>        |                            |
| WAN 側からの   | WAN 側からLAN側の機器にアクセスする際のポート |
| アクセスポート    | 番号を設定する。(1~65535)          |
|            | この項目は NAT エントリの場合のみ有効となる。  |
|            | WAN側からのアクセスポートがLAN側機器のポートと |
|            | 同じ場合は省略できる。                |
| delete     | <エントリ番号>を削除する。             |

(8) packetspeed - 無線パケットデータ通信速度を設定する。

```
    形 式
    packetspeed <キーワード>
    説 明
    契約のサービスに従い無線パケットデータ通信速度を設定する。キーワードとして下記を指定できる。
```

| キーワード | 意味                        |
|-------|---------------------------|
| low   | 低速(上り14.4kbps、下り14.4kbps) |
| high  | 高速(上り64kbps、下り144kbps)    |

(9) pingkeepalive - CIPL 回線接続維持に関する設定

形 式

pingkeepalive <enable/disable> <destination> <timeout>

説 明

PPP 接続中、CIPL 網接続を維持するため定期的に Ping (ICMP echo)を送信

する。

| <enable disable=""></enable> | enable : Ping キープアライブを行う                   |
|------------------------------|--------------------------------------------|
|                              | disable : Ping パケットの送出は行わない                |
| <destination></destination>  | <ip アドレス=""> : Ping 送出先の IP アドレスを指定する</ip> |
|                              | 例:192.168.101.69                           |
| <timeout></timeout>          | 60~4294967 秒で Ping 送出の間隔を指定する              |

(10) ppp\_interval - PPP 切断後の待ち時間設定

形 式
ppp\_interval <秒数>
説 明

PPP 切断後、再び発信/着信できるようになるまでの秒数を設定する。

(11) route - スタティックルートの設定を行う。

形 式1

明

route <テーブル番号> <宛先アドレス/マスク> <ゲートウェイ> <メトリッ ク>

形 式 2 (テーブルを削除する場合)

route <テーブル番号> delete

説

本装置のスタティック・ルーティング・テーブルの設定をおこなう。LAN 側 に対して有効。他のルータを経由してアクセスをおこなう場合にその経路情報 を登録する。これによって異なるネットワークからでも本装置がアクセスでき るようになる。

| テーブル番号 | 0から29までのルートテーブル番号を指定する。              |
|--------|--------------------------------------|
| 宛先アドレス | 単一ホストの IP アドレス、または宛先ネットワークのネット       |
| /マスク   | ワーク番号、またはサブネット番号。"192.168.1.0/24"の形式 |
|        | で指定する。                               |
| ゲートウェイ | 宛先ネットワークに到達するために経由する最初のゲートウ          |
|        | ェイの IP アドレス。 0 を設定することはできない。         |
| メトリック  | 宛先ネットワークまでのホップ数。1~15までの数値。           |
| delete | <テーブル番号>を削除する。                       |

(12) rsport- PPP インアクティビィティタイマ値を設定する。

形 式

rsport 0 inactivitytimer <値>

説 明

PPP インアクティビィティタイマ値を秒単位で指定する。0秒はタイムアウト無しの設定。

```
    (13) syslog - SYSLOG 機能の設定を行う。
    形 式
    syslog <キーワード> <値>
    syslog option <キーワード> <on/off>
    説 明
```

本装置の各種ログ情報は、UNIX 標準の SYSLOG サーバー(デーモン)に転

送することができる。

| キーワード     | 値                                                               |
|-----------|-----------------------------------------------------------------|
| ipaddress | SYSLOG サーバーの IP アドレスを設定する。「0.0.0.0」は、<br>SYSLOG 機能を使わないことを意味する。 |
| port      | SYSLOG サーバーの UDP ポート番号を設定する。通常は514。                             |

2番目の形式:

| option | • | system:SYSTEM ログを取るかどうか on/off で指定する。 |
|--------|---|---------------------------------------|
| 1      | • | rs232c:RS-232 ログを取るかどうか on/off で指定する。 |
|        | • | auth:認証ログを取るかどうか on/off で指定する。        |
|        | • | ppp:pp ログを取るかどうか on/off で指定する。        |

(14) dhcp - DHCP サーバの設定を行う。

式

形

dhcp <キーワード> <値> dhcp client <クライアント番号> <MAC アドレス> <IP アドレス> dhcp client <クライアント番号> delete

説 明

本装置を DHCP サーバーとして使用する場合、DHCP サーバーを<キーワード >と<値>によって設定する。

<キーワード>と<値>には以下のものが使用できる。

| <キーワード>  | <値>                                                                         |
|----------|-----------------------------------------------------------------------------|
| activate | <ul> <li>off:サーバー機能を off にする。(工場出荷値)</li> <li>on:サーバー機能を on にする。</li> </ul> |
| startip  | 割り当て開始アドレスを設定する。                                                            |
| noofip   | 割り当てアドレス個数を設定する(1~128)                                                      |
| mask     | ネットマスクの値を設定する。                                                              |
| gateway  | デフォルトゲートウェイの IP アドレスを設定する。                                                  |
|          |                                                                             |
| domain   | DHCP で割り当てるドメイン名を設定する(半角英数字 31                                              |
|          | 文字以内)。                                                                      |

| pridns    | プライマリ DNS サーバーの IP アドレスを設定する。                                                                   |
|-----------|-------------------------------------------------------------------------------------------------|
| secdns    | セカンダリ DNS サーバーの IP アドレスを設定する。                                                                   |
| leasetime | DHCPで割り当てる IP アドレスのリース時間を設定する(単位:時間)。<br>値の範囲=0~9999。0 を設定すると、リース時間無制限<br>(infinite lease) となる。 |
| wins      | DHCPで割り当てる WINS サーバアドレスを設定する。                                                                   |

#### 2番目の形式:

| <キーワード> | <クライアント番号> < MAC アドレス> < IP アドレス> |
|---------|-----------------------------------|
| client  | 特定のクライアントに固定の IP アドレスを割り振る。       |
|         | クライアント番号:0~127                    |
|         | MAC アドレス:16 進数 12 桁で指定する。         |
|         | IP アドレス: "192.9.200.1"形式で指定する。    |

#### 3番目の形式:

| <キーワード> | <クライアント番号> delete     |
|---------|-----------------------|
| client  | 特定のクライアントの設定データを削除する。 |
|         | クライアント番号:0~127        |

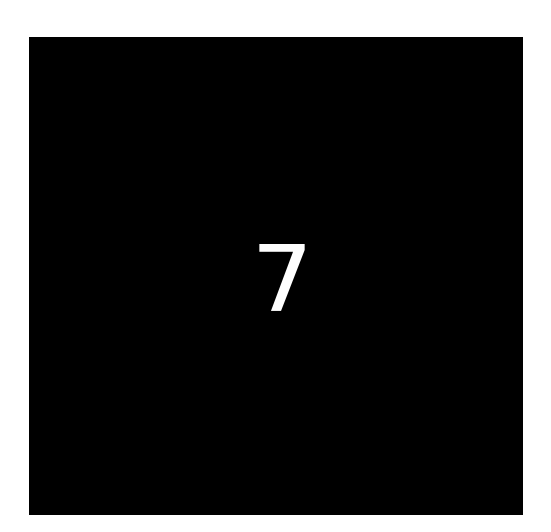

# 参考資料

### 7.1 AS-150/X 仕様一覧

| LAN 側<br>インタフェース | Fast Ethernet<br>インタフェース | 10BASE-T/100BASE-TX x 1 ポート<br>Auto MDI/MDI-X、コネクタ RJ-45     |
|------------------|--------------------------|--------------------------------------------------------------|
| WAN 側<br>インタフェース | 対応回線                     | KDDI CDMA 1X<br>最大通信速度 下り 144kbps/上り 64kbps ベストエフォート         |
| ネットワーク機能         | 搭載プロトコル                  | PPP、IPCP、IP、ICMP、TCP、UDP、Telnet、DHCP、SYSLOG、ARP、<br>GRE、SNTP |
|                  | ルーティング                   | スタティックルート、デフォルトルート、パケットフィルタ                                  |
|                  | NAT/PAT                  | 送信元 NAT 対応                                                   |
|                  | GRE<br>カプセリング            | FutureNet XR ルータ互換                                           |
|                  | DHCP サーバ                 | 最大 128 台                                                     |
| CIPL 接続          | ドメイン登録数                  | 最大 5 個                                                       |
|                  | 発信                       | 宛先 IP アドレスによりドメインを切り替え                                       |
|                  | 着信                       | (センター起動) 接続元 IP アドレスによりドメインを切り替え                             |
| OTA 機能           | OTASP<br>(回線契約)          | 本体 OTA ボタン/設定画面からの操作                                         |
|                  | OTAPA<br>(回線解約)          | 設定画面からの操作                                                    |
| 運用管理             | 設定手段                     | telnet 接続によるコマンドラインインタフェース                                   |
|                  | ファームウェア<br>更新            | 専用ソフトウェアからネットワーク経由で可能                                        |
|                  | 回線維持機能                   | ping keepalive 機能                                            |
|                  | ログ機能                     | システムログ/ Syslog で送信、通信履歴をメモリに保存/遠隔から参照                        |
|                  | 診断機能                     | 電波強度表示 LED、PPP リンク状態表示 LED 、<br>ping による疎通確認、 ログ情報表示、ステータス表示 |
|                  | その他                      | SNTP(Simple Network Time Protocol)サーバ                        |
| 認定/準拠            | VCCI                     | Class A 準拠                                                   |
| サイズ・重量           | 外観寸法                     | 90mm(W)× 62mm(D)× 28mm(H)   突起物を除く                           |
|                  | 重量                       | 本体:約 260g、 AC アダプタ: 120g                                     |
| 環境               | 使用電源、<br>電源形状            | DC5V±5%2A<br>AC アダプター(入力 AC 100V±10%50~60Hz、平行2ピン)           |
|                  | 消費電力                     |                                                              |
|                  | 動作環境条件                   | -20 ~60 (AC アダプタを除く),25%~85%(結露なきこと)                         |
|                  | 保存温度                     | -30~60 、25~90%(結露なきこと)                                       |
| 添付品              |                          | CD(取扱説明書含む)、AC アダプタ、保証書、ゴム足                                  |

| FutureNet | AS-150/X CDMA 1X モバイルアクセスルータ           |
|-----------|----------------------------------------|
|           | ユーザーズマニュアル                             |
|           | 2008年9月1日第2版                           |
| 発行        | センチュリー・システムズ株式会社                       |
|           | Copyright(c) Century Systems Inc. 2008 |

東京都 武蔵野市 境 1-15-14 宍戸ビル 〒180-0022 Tel. 0422-37-8911 Fax. 0422-55-3373 http://www.centurysys.co.jp/